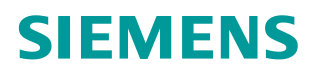

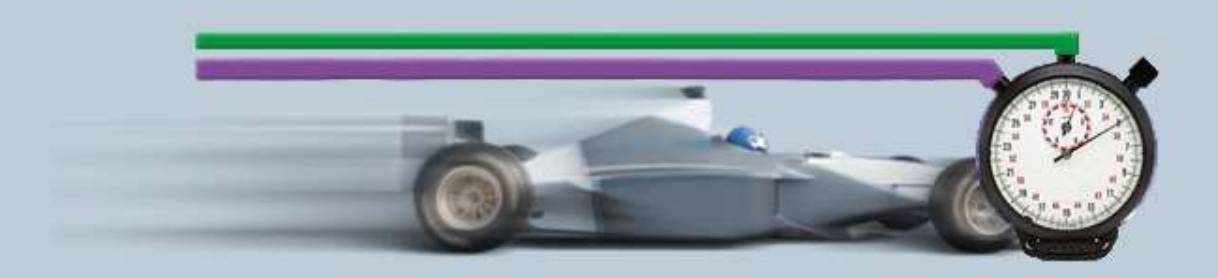

Beschreibung zur Messung• 03/2016

# Hilfe und Erläuterungen zur Messung – "PROFINET IO Reaktionszeitmessungen"

PNIO-Rea ID31

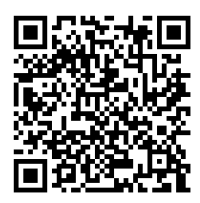

# Inhaltsverzeichnis

| 1 | Umfan                                                   | g der Messung                                                                                                    | 3                                      |
|---|---------------------------------------------------------|----------------------------------------------------------------------------------------------------|----------------------------------------|
|   | 1.1<br>1.2<br>1.3<br>1.4                                | Zielsetzung<br>Zur Verfügung gestellte Leistungsdaten<br>Parameter der Messung<br>Gültigkeitsbereich und technische Daten                                                                                                    | 3<br>4<br>5<br>6                       |
| 2 | Bedien                                                  | ung der Oberfläche                                                                                                    | 10                                     |
|   | 2.1<br>2.2<br>2.2.1<br>2.2.2<br>2.2.3<br>2.2.4<br>2.2.5 | Übersicht über die Oberfläche<br>Vorgehensweise zur Bedienung<br>Ausgangssituation bei Start der Applikation<br>Eingabe der gewünschten Konfiguration<br>Eingabe der Leistungsvorgaben<br>Ansicht der gewählten Konfiguration<br>Tabelle Leistungsdaten | 10<br>11<br>12<br>14<br>16<br>17<br>17 |
| 3 | Durchf                                                  | ührung der Messungen                                                                                                    | 21                                     |
|   | 3.1<br>3.2<br>3.3<br>3.4<br>3.5<br>2.5 1                | Messmethode und Messaufbau/-ablauf<br>Messaufbau<br>Messung der Reaktionszeiten<br>Messung: Zykluszeit/Zyklus-Kontrollzeit<br>Messgrößen und Statistik<br>Interpretation der Messwerte am Beispiel der Reaktionszeit im                                 | 21<br>22<br>24<br>25<br>25             |
|   |                                                         |                                                                                                    |                                        |
|   | 3.6<br>3.6.1<br>3.6.2<br>3.6.3                          | OB1<br>Erläuterungen zum STEP 7 - Programm<br>Anwenderprogramm<br>Lastprogramm<br>Die PG-Last                                                                                                    | 25<br>31<br>31<br>32<br>33             |

# 1 Umfang der Messung

# 1.1 Zielsetzung

Viele Applikationen erfordern eine schnelle Reaktionszeit über die dezentrale Peripherie. Für den schnellen und effizienten Datenaustausch zwischen dezentraler Peripherie und S7-Stationen kommt bei der SIMATIC zunehmend PROFINET IO zum Einsatz. Mit PROFINET IO erhält somit die Industrial Ethernet-Technologie Einzug bis in die Feldebene.

Typische PROFINET IO Konfigurationen bestehen aus einem IO-Controller mit mehreren IO-Devices. Am selben PROFINET-IO Strang können auch noch zusätzliche Lasten wie Programmiergeräte (PG), Bediengeräte (Panels) oder auch weitere S7-CPUs als Empfangsstationen größerer Datenmengen betrieben werden.

#### Wichtige Fragestellungen

Eine der wichtigsten Fragen bei der Auslegung solcher Konfigurationen ist die Frage nach den zu erwartenden Reaktionszeiten (Klemme-Klemme). Diese ist vor allem bei der kompletten Umrüstung bestehender PROFIBUS DP Anlagen auf PROFINET IO von großem Interesse.

Typische Fragen bezüglich der IO Reaktionszeiten sind:

- Wie lange dauert es, bis ein dezentraler Ausgang auf einen dezentralen Eingang reagiert, wenn
  - die Verarbeitung über das zyklische Prozessabbild und den zyklischen OB1 erfolgt?
  - die Verarbeitung über einen Prozessalarm (OB40) und ein Teilprozessabbild erfolgt?
  - Die Verarbeitung über einen zyklischen Weckalarm (OB30) erfolgt?
  - Die Verarbeitung über einen taktsynchronen Alarm (OB60) im PROFINET IRT Modus erfolgt?
- Wie lange dauert es, bis ein zentraler Ausgang auf einen zentralen Eingang reagiert, wenn
  - die Verarbeitung über das zyklische Prozessabbild und den zyklischen OB1 erfolgt?
  - die Verarbeitung über einen Prozessalarm (OB40) und ein Teilprozessabbild erfolgt?
  - Die Verarbeitung über einen zyklischen Weckalarm (OB30) erfolgt?
- Welche Auswirkungen haben verschiedene Lastfälle und Strangausbauten auf die Zykluszeit des OB1 und die Zeit, die das CPU Betriebssystem für interne Verwaltungsaufgaben benötigt?
- Welche statistischen Schwankungen können dabei in den verschiedenen OB-Ablaufebenen auftreten?
- Beeinflussen sich die OB Ablaufebenen in ihren Reaktionszeiten gegenseitig?

Um diese Fragen zu beantworten, führt Siemens Industry Automation in regelmäßigen Abständen umfangreiche Messungen mit typischen PN IO-Systemen durch. Um komfortabel auf die Messergebnisse zuzugreifen, können Sie mit der interaktiven Bedienoberfläche die von Ihnen gewünschte Konfiguration zusammenstellen.

- Welche S7-Komponenten sind für das geplante Automatisierungsprojekt am besten geeignet?
- Mit welchen Reaktionszeiten ist bei typischen Konfigurationen zu rechnen?
- Welche statistischen Schwankungen können dabei auftreten?
- Welche R
  ückwirkungen sind zu erwarten?

# 1.2 Zur Verfügung gestellte Leistungsdaten

Folgende Leistungsdaten bzw. Messgrößen stehen ihnen in dieser Messung zur Verfügung:

Tabelle 1-1

| Messgröße                                                                        |     | Verarbe | eitung in | า    | Definition                                                                                                    |
|----------------------------------------------------------------------------------|-----|---------|-----------|------|----------------------------------------------------------------------------------------------------|
|                                                                                  | OB1 | OB3x    | OB4x      | OB6x |                                                                                                    |
| IO-Reaktionszeit<br>an der <b>zentralen</b><br>Peripherie.                       | Х   | x       | X         | -    | <ul> <li>Die Reaktionszeit ist die Zeit zwischen<br/>den Ereignissen 1 und 3:</li> <li>1. An einem digitalen Eingang der<br/>zentralen Peripherie findet ein<br/>Signalwechsel statt.</li> <li>2. Der IO-Controller reagiert darauf, in<br/>dem er einen Ausgang über ein<br/>Programm in einer Ablaufebene in<br/>der zentralen Peripherie setzt</li> <li>3. An diesem Ausgang findet wieder<br/>ein Signalwechsel statt.</li> </ul>       |
| IO-Reaktionszeit<br>an der<br><b>dezentralen</b><br>Peripherie (IO-<br>Devices). | X   | x       | x         | X    | <ul> <li>Die Reaktionszeit ist die Zeit zwischen<br/>den Ereignissen 1 und 3:</li> <li>1. An einem digitalen Eingang der de<br/>zentralen Peripherie findet ein<br/>Signalwechsel statt.</li> <li>2. Der IO-Controller reagiert darauf, in<br/>dem er einen Ausgang über ein<br/>Programm in einer Ablaufebene in<br/>der dezentralen Peripherie setzt.</li> <li>3. An diesem Ausgang findet wieder<br/>ein Signalwechsel statt.</li> </ul> |
| Zykluszeit im IO-<br>Controller                                                  | Х   |         |           |      | Dies ist der Abstand zwischen zwei<br>Aktualisierungen des Prozessabbildes<br>im IO-Controller.                                                                                                    |
| Zykluskontrollzeit                                                               | X   |         |           |      | Die Zykluskontrollzeit ist die Zeit die das<br>Betriebssystem der CPU braucht von<br>der letzten Anweisung am Ende des<br>OB1-Programms, bis zum Wiederaufruf<br>des OB1-Programms mit der ersten<br>Anweisung.                                                                                                    |
| PN-<br>Aktualisierungszeit                                                       |     |         |           |      | Die PN-Aktualisierungszeit gibt die von<br>STEP 7 berechnete, oder manuell                                                                                                    |

| Messgröße                 | Verarbeitung im |      | ı    | Definition |                                                                                                    |
|---------------------------|-----------------|------|------|------------|----------------------------------------------------------------------------------------------------|
|                           | OB1             | OB3x | OB4x | OB6x       |                                                                                                    |
|                           |                 |      |      |            | eingestellte Aktualisierungszeit für die<br>projektierten PN-IO Devices. Sie wird<br>nicht gemessen, sondern nur als Wert<br>aus der STEP Konfiguration<br>angegeben.                                                         |
| PN-Sendetakt              |                 |      |      |            | Der PN-Sendetakt ist die Zeit, die im<br>Fall einer Datenkommunikation über<br>PROFINET IO, zwischen zwei EA-<br>Zyklen des IO-Controllers verstreicht.<br>Diese Zeit wird von STEP 7 <b>berechnet</b><br>und nicht gemessen. |
| Applikations Sync<br>Time |                 |      |      |            | Die Sync-Zeit ist derjenige Wert mit<br>dem im taktsynchronen Modus das<br>Anwender Programm im OB6x<br>aufgerufen wird. Diese Zeit wird von<br>STEP 7 <b>berechnet</b> und nicht<br>gemessen.                                |

# Hinweis Eine genaue Beschreibung der Messverfahren finden Sie in Kap 3 Durchführung der Messungen

# 1.3 Parameter der Messung

Diese Messung wurde mit folgenden Parametern durchgeführt:

| Komponente               | Parameter                             | Erläuterung                                                                                                    |
|--------------------------|---------------------------------------|----------------------------------------------------------------------------------------------------|
| IO-Controller            | CPU                                   | Auswahl des lo-Controller Typs                                                                                                    |
|                          | СМ                                    | Einstellung eines CMs als IO-<br>Controller                                                                                        |
|                          | Last durch Programm                   | Einstellung der Programm-Last, die<br>im IO-Controller durch ein<br>zusätzliches STEP 7-Programm<br>realisiert ist.                |
|                          | Parametrierte Weckalarm<br>Zykluszeit | Einstellung des zyklischen<br>Weckalarm Interrupts im IO-<br>Controller.                                                           |
| Netz                     | Netzlast                              | Zuschalten einer Engineering Station im Modus "Variablen beobachten".                                                              |
| Dezentrale<br>Peripherie | IO-Device Typ                         | Auswahl des IO-Device Typs (ET 200SP/MP)                                                                                           |
|                          | Anzahl Stationen                      | Anzahl der IO-Devices am PN-IO<br>Strang                                                                                           |
|                          | EA-Bytes pro Station                  | Einstellungen der Anzahl Ein- und<br>Ausgabebytes an jedem IO-Device<br>(z. B. 16 EA-Bytes bedeutet 8 Bytes<br>DI und 8 Bytes DO). |
| Zentrale                 | EA-Bytes                              | Einstellungen der Anzahl Ein- und                                                                                                  |

|--|

| Komponente | Parameter | Erläuterung                                                                                             |
|------------|-----------|----------------------------------------------------------------------------------------------------|
| Peripherie |           | Ausgabebytes im zentralen Rack der<br>S7-CPU (z. B. 16 EA-Bytes bedeutet<br>8 Bytes DI und 8 Bytes DO). |

Hinweis Die einstellbaren Wertebereiche der einzelnen Parameter können je nach Konstellation variieren. Beachten Sie hierzu die jeweiligen Anzeigen in der Oberfläche.

# 1.4 Gültigkeitsbereich und technische Daten

#### Gültigkeitsbereich

Die Messung umspannt ein typisches Spektrum an Komponenten. Die Auswahl orientiert sich dabei an den aktuellsten und den am häufigsten eingesetzten Produkten mit Stand "Mitte 2015".

Die Messwerte gelten für den Fall, dass das Netz fehlerfrei konfiguriert ist. Eine fehlerhafte oder unvollständige Konfiguration führt durch eine systeminterne Fehlerbehandlung zu stark abweichenden Zeiten.

#### Randbedingungen der Messung

Alle Messwerte wurden unter bestimmten Randbedingungen (Projektierung und Parametrierung) erfasst.

In der folgenden Tabelle finden Sie alle für die Messung wesentlichen Einstellungen. Für alle nicht aufgeführten Einstellungen werden immer die Default-Werte von STEP 7 verwendet.

| Konstante                                                                     | Wertebereich                                                                                                    | Bemerkung                                                                                                    |
|-------------------------------------------------------------------------------|----------------------------------------------------------------------------------------------------|----------------------------------------------------------------------------------------------------|
| Anzahl EA-Bytes gesamt                                                        | 50% E- , 50% A-Byte                                                                                                    | Durchgängig für alle IO-<br>Zuordnungen in den OBs                                                                                                    |
| Verteilung der EA-Bytes<br>auf die OB-Ablaufebenen                            | Bei wachsendem IO-Ausbau<br>(32, 64, 128 Bytes) werden die<br>zusätzlichen IO-Bytes<br><b>möglichst gleichmäßig</b> auf<br>die OB1, OB30, OB60<br>Ablaufebene aufgeteilt. Der<br>OB40 Anteil bleibt dabei aber<br>konstant klein. | Die exakte Verteilung der IO-<br>Bytes wird bei jeder Messung<br>mit ausgegeben.                                                                                                    |
| Auswahl des PN-<br>Sendetakts/Applikations-<br>zyklus/Verzögerungs-<br>zeiten | Bei allen Varianten mit<br>OB60(IRT) ist der<br><b>kleinstmögliche</b> Sendetakt<br>und Applikationszyklus<br>eingestellt.<br>Bei allen Varianten ohne<br>OB60(IRT) soweit möglich 1<br>ms.                                       | Erlaubt STEP 7 diese Grenzen<br>nicht, ist der nächstmögliche<br>Wert zu verwenden.<br>Der taktsynchrone<br>Applikationszyklus entspricht<br>gleich der PN-IO<br>Aktualisierungszeit/Sendetakt.<br>(EVA-Modell = 1)<br>Beim PN-Treiber ist der<br>Sendetakt bei<br>Windowssystemen fix auf 32ms<br>eingestellt. |

#### Tabelle 1-3

| Konstante                                                       | Wertebereich                                       | Bemerkung                                                                                                    |
|-----------------------------------------------------------------|----------------------------------------------------|----------------------------------------------------------------------------------------------------|
|                                                                 |                                                    | Wahl der Ti/To Zeiten an der<br>isochronen Peripherie:                                                                                      |
|                                                                 |                                                    | Es sind die Defaultwerte der<br>entsprechenden Baugruppe zu<br>verwenden. Bei ET200 SP HF<br>fix,                                           |
| Eingangsverzögerungen<br>und<br>Impulsverlängerungen<br>bei DIs | Es ist immer der der kleinstmögliche Wert gewählt. | Bei ET200 SP kann die<br>Eingangsverzögerung ganz<br>abgeschaltet werden. Bei ET200<br>MP ist der kleinstmögliche Wert<br>verwendet worden. |

#### Verwendeten Komponenten

Die folgende Tabelle enthält alle Komponenten, die in dieser Messung verwendet wurden.

|--|

| Komponente    |                              | Тур                                          | Artikel-Nr          | Version                                                                               |
|---------------|------------------------------|----------------------------------------------|---------------------|---------------------------------------------------------------------------------------|
| IO-Controller | S7-1200                      | CPU-1212C                                    | 6ES7212-1AE40-0XB0  | V4.0                                                                                  |
|               |                              | CPU-1217C                                    | 6ES7217-1AG40-0XB0  | V4.0                                                                                  |
|               | S7-1500                      | CPU-1513                                     | 6ES7513-1AL00-0AB0  | V1.5                                                                                  |
|               |                              | CPU-1516                                     | 6ES7516-3AN00-0AB0  | V1.5                                                                                  |
|               |                              | CPU-1518                                     | 6ES7518-4AP00-0AB0  | V1.5                                                                                  |
|               |                              | ET 200SP CPU<br>1512SP-1 PN                  | 6ES7512-1DK00-0AB0  | V1.0                                                                                  |
|               |                              | CM1542-1                                     | 6GK7542-1AX00-0XE0  | V1.0                                                                                  |
|               | Software<br>Controller       | ET 200SP Open<br>Controller CPU 1515SP<br>PC | 6ES7677-2AA41-0FB0  | V1<br>4GB RAM<br>16GB CF card<br>WES 7P 64Bit                                         |
|               |                              | CPU1507S                                     | 6ES7672-7AC00-0YA0  | V1.8                                                                                  |
|               |                              | IPC 427D & CPU1507S                          | 6AG4140-5BK04-0EB0  | Core i3, 1,6<br>GHz, PN-IRT,<br>2GB + NVRAM;<br>Win7<br>embedded;<br>CFAST 16GB       |
|               |                              | IPC 627D & CPU1507S                          | 6AG4131-2CM20-0AX0  | Celeron 2,2 GHz<br>PN CP1616,<br>2MB SRAM,<br>SSD 240GB,<br>4GB RAM, Win7<br>Ultimate |
|               | PN-Treiber für<br>Controller | IPC 427D                                     | 6ES7195-3AA00-0YA0  | V1.0                                                                                  |
| IO-Devices    | ET 200SP                     | IM 155-6PN ST                                | 6ES7155-6AA00-0BN0  | V1.1                                                                                  |
|               |                              | IM155-6 PN HF                                | 6ES7155-6AU00-0CN0  | V2.2                                                                                  |
|               | IO-Module                    | 8 DO HF                                      | 6ES7 132-6BF00-0CA0 |                                                                                       |
|               |                              | 8 DI HF                                      | 6ES7 131-6BF00-0CA0 |                                                                                       |
|               |                              | 16 DO ST                                     | 6ES7 132-6BH00-0BA0 |                                                                                       |
|               |                              | 16 DI ST                                     | 6ES7 131-6BH00-0BA0 |                                                                                       |
|               |                              | 2 AI                                         | 6ES7 134-6HB00-0DA1 |                                                                                       |
|               |                              | 2 AQ                                         | 6ES7 135-6HB00-0DA1 |                                                                                       |
|               |                              | CM IO-Link)                                  | 6ES7 137-6BD00-0BA0 |                                                                                       |
|               | ET 200MP                     | IM155-5 PN ST                                | 6ES7155-5AA00-0AB0  | V 2.0                                                                                 |
|               |                              | IM155-5 PN HF                                | 6ES7155-5AA00-0AC0  | V 1.0                                                                                 |
|               | IO-Module                    | 16 DI HF                                     | 6ES7 521-1BH00-0AB0 |                                                                                       |
|               |                              | 16 DO ST                                     | 6ES7 522-1BH00-0AB0 |                                                                                       |
|               |                              | 32 DI HF                                     | 6ES7 521-1BL00-0AB0 |                                                                                       |
|               |                              | 32 DO ST                                     | 6ES7 522-1BL00-0AB0 |                                                                                       |

### 1 Umfang der Messung

| Komp         | onente | Тур                 | Artikel-Nr          | Version |
|--------------|--------|---------------------|---------------------|---------|
|              |        | 8 x Al              | 6ES7 531-7NF10-0AB0 |         |
|              |        | 8 x AQ              | 6ES7 532-5HF00-0AB0 |         |
| Zentrale S7- | SMs    | Signalboard (DI/DO) | 6ES7 223-0BD30-0XB0 |         |
| 1200 IO      |        | 16 DI/DO SM 1223    | 6ES7 223-1BL30-0XB0 |         |
|              |        | 8 DI/DO SM 1223     | 6ES7 223-1BH32-0XB0 |         |
|              |        | 4AI/2AO SM 1234     | 6ES7 234-4HE32-0XB0 |         |

# 2 Bedienung der Oberfläche

In den folgenden Kapiteln erhalten Sie Informationen zur Bedienung der Messung über die Wegoberfläche.

# 2.1 Übersicht über die Oberfläche

Die Bedienoberfläche gliedert sich grundsätzlich in vier Bereiche: Auswahlbereich, Leistungsvorgaben, Gewählte Konfiguration und Leistungsdaten-Tabelle. Alle Bereiche, außer der Leistungsdaten-Tabelle, können ein- und ausgeklappt werden.

#### Auswahlbereich

#### Abbildung 2-1

| IO-Controller                                                                                                   | Engineering            | Peripherie                                                                                                    |
|----------------------------------------------------------------------------------------------------|------------------------|----------------------------------------------------------------------------------------------------|
| PL2<br>Archts-ausgewank •<br>p<br>mit darch Programm<br>filme ¥<br>BXX Zykker (Weckstamm)<br>sixtha subgewank • | PG nichts ausgewählt • | NO-Typ<br>Dat. Persphere Typ<br>E 1200 SD Pils Her X<br>Ancold der Stationen<br>michts ausgewählt •<br>E-Albutes pri Station<br>32 X |

In diesem Bereich können Sie die von ihnen gewünschte Konfiguration über die entsprechenden Bedien-Controls eingeben. Das System unterstützt Sie hierbei durch verschiedene automatische Funktionen.

#### Tabelle 2-1

| Symbol             | Erläuterung                                                                                                 |
|--------------------|----------------------------------------------------------------------------------------------------|
| 4                  | Das "Filtersymbol" signalisiert, dass in dem Auswahlbereich mindestens<br>ein Filter aktiv ist.             |
| +-                 | +: Eingabebereich ausklappen<br>-: Eingabebereich einklappen                                                |
| nichi va ogovähi 👻 | Unter diesen Controls können Sie Komponenten oder Werte auswählen                                           |
| Ana N              | Eine Auswahl ist durch Sie erfolgt und kann durch einen Klick auf "X" wieder aufgehoben werden.             |
|                    | Das System hat auf Grund einer Selektion eines anderen Controls eine automatische Auswahl für Sie getroffen |

#### Leistungsvorgaben

#### Abbildung 2-2

|                    |       | 30                   | Leistun | gsvorgaben          |   |                     |   |
|--------------------|-------|----------------------|---------|---------------------|---|---------------------|---|
| Reaktionszelt - OB | t     | Reaktionszelt - 0836 | 1       | Reaktionszeit - OB4 | 0 | Reaktionszeit - OB6 | 2 |
| T Rea min (min)    | 11.12 | T Roa men (ms)       |         | T Reamin (mil)      |   | T Rea min Imag      |   |
| ( 5                | ×     | nothing set          |         | nothing set         |   | nothing set         |   |
| T Rea avg (ms)     |       | T Rok avg (ms)       |         | Y Hate avg (ms)     |   | T Rea avg [maj      |   |
| the primon         |       | nothing set          |         | noming set          |   | notiting set        |   |
| Y liea max (res)   |       | T Rea mas pres)      |         | T Reamac prist      |   | T Rea max (ms)      |   |
| nothing set        |       | nothing set          |         | nothing set         | - | nothing set         |   |

In diesem Bereich können Sie über numerische Filterbedingungen, die durch einen Klick auf das entsprechende Control erscheinen, die gemessenen Werte der Ergebnistabelle zusätzlich einschränken.

In diesem Beispiel soll die minimale PN Reaktionszeit über den zyklischen OB1 kleiner 5 ms sein. Dieser Filter wird nun zusätzlich zu den Filtern des Auswahl-Bereichs auf die Result-Tabelle angewendet.

#### Gewählte Konfiguration

Abbildung 2-3

|                | Gewählte Konfiguration |                                                                                     |  |  |  |  |
|----------------|------------------------|-------------------------------------------------------------------------------------|--|--|--|--|
|                |                        | ( Terrer                                                                            |  |  |  |  |
| 100 MICKY      |                        |                                                                                     |  |  |  |  |
| CPU 1516-3<br> | ÷                      | ET200 SP PN HF<br>Aroshi dar Stationen nichts ausgewählt<br>EA-Bytes pro Station 32 |  |  |  |  |

Im Bereich "gewählte Konfiguration" zeigt ihnen das System den grafischen Aufbau ihrer Konfiguration. Ist im Auswahlbereich bei einem oder mehreren Controls noch

keine Eingabe erfolgt, wird dies durch Darstellung eines Fragezeichens oder "---" in dem bestimmten Bereich gekennzeichnet.

#### Leistungsdaten-Tabelle

| Abbi | Iduna | 2-4 |
|------|-------|-----|

| figebuitse:  | Evon 34  | 40    | Di     | liget | mase herunt    | erladeri (* | (CSV)        |             |                 |                           |                        | Spalten anzeigen       |
|--------------|----------|-------|--------|-------|----------------|-------------|--------------|-------------|-----------------|---------------------------|------------------------|------------------------|
| CPU          | Pro-Load | Cycl  | hit C  | PPG   | KJ-zentrillez. | IO-Device   | Siam devices | SumIO-Bytes | Tillea avg [ms] | T Rea CyclAirm avg[ms]    | T Rea PrzAlron avg(ms) | T Rea SyncAlim avg[ms] |
| CPU 1518-4   | True.    | Tree. | 17     | 1.77  | central        | Search      | 0            | 64          | TROUGH COMPANY  | TAX CONTRACTOR CONTRACTOR | 0.22                   |                        |
| CPU 1518-4   | 1:15     | 1.00  | 144    |       | central        | -           | 0            | 64.         | 2               | 1.63                      | 0.22                   |                        |
| CPU 1518-4   | 1 (18)   | 0.1 m | 1.11   | PG    | 10000          | - 1         | 0            | 64          | 56              | 0.21                      | 0.71                   |                        |
| CPU 1518-4   | TITE     | 0.1 m | 8      |       | cettral        | - 1         | 0            | 56          | 5.8             | 0.21                      | 0.3                    |                        |
| CPU 1518-45  | Ś mini 👘 | 1.00  | -14    | - 70  | cemai          | - 1         | 0            | 64          | 13              | 0.6                       | 0.22                   |                        |
| CPU 1518 41  | 5-08     | tim.  |        | 1.122 | central.       | -           | 0            | 64          | 14              | 1.7                       | 0.22                   |                        |
| CPU 11/16-61 | tre      | 0.1 m | £.;-++ |       | Letter.        | - 0         | 0            | 64          | 26.1            | 8,21                      | 0.5                    |                        |
| CFU 1518-43  | L-re     | 0.1-m |        | - PQ  | cettul         | - 1         | 0            | 64          | 26.2            | 1.22                      | 0.52                   |                        |
| <            |          |       |        |       |                |             |              |             |                 |                           |                        |                        |
| 10.10        |          |       |        |       |                |             |              |             | 1               |                           |                        | - F.H                  |

In diesem Bereich werden die gemessenen Leistungsdaten mit allen von ihnen gewählten Filtern angezeigt. Weitere Spalten können über einen Dialog durch Klick auf "Spalten anzeigen" aus-, oder eingeblendet werden. Über einen Klick auf "Ergebnisse herunterladen (\*.csv) kann die angezeigte Auswahl als Excel-csv Tabelle exportiert werden. Dies ermöglicht ihnen weitere Sortierungen für ihre Anwendungen vorzunehmen

# 2.2 Vorgehensweise zur Bedienung

In folgenden Kapiteln erhalten Sie Informationen zur Bedienung der Oberfläche:

#### 2.2.1 Ausgangssituation bei Start der Applikation

Beim ersten Aufruf der Webapplikation zeigt sich die Applikation in folgendem Zustand:

#### Bedienoberfläche

#### Abbildung 2-5

| The second second second second second second second second second second second second second second second s                                                                                                    | tenzir P                                                                                                    | N Realdons                                                                                                    | zeit • Sprac                                                                                         | the .                                                                                                    | <ul> <li>Kontakt</li> </ul>                                                                                                    | <ul> <li>hitle</li> </ul>                                                                                                    |                                                                                                    |
|----------------------------------------------------------------------------------------------------|----------------------------------------------------------------------------------------------------|----------------------------------------------------------------------------------------------------|----------------------------------------------------------------------------------------------------|----------------------------------------------------------------------------------------------------|----------------------------------------------------------------------------------------------------|----------------------------------------------------------------------------------------------------|----------------------------------------------------------------------------------------------------|
|                                                                                                    |                                                                                                    |                                                                                                    | 8                                                                                                    | Auswahl der Ko                                                                                                    | onfiguration                                                                                                    |                                                                                                    |                                                                                                    |
|                                                                                                    | ID-Contr                                                                                                    | oller                                                                                                    |                                                                                                    | Engineeri                                                                                                    | ng                                                                                                    | Peripher                                                                                                    | le i                                                                                                    |
| CPU<br>exits a<br>CP<br>scits a<br>Last darch Prog<br>exits a<br>CBIX Zykke (W<br>exits a                                                                                                    | ungewählt<br>ungewählt<br>ongewählt<br>etkalami)<br>ungewählt                                                                                                    | •                                                                                                    | PG                                                                                                   | ahts ausgewäht                                                                                                    | •                                                                                                    | Ko-Typ<br>minths auropewikki<br>Dez, Pertphene Typ<br>nontris auropewikki<br>Anzahl der Statisonen<br>minths auropewahl<br>EA-Byles pro Statison<br>minths ausopewahl                                                                                                    | •                                                                                                    |
|                                                                                                    |                                                                                                    |                                                                                                    |                                                                                                    | E Leistungsv                                                                                                    | orgaben                                                                                                    |                                                                                                    |                                                                                                    |
|                                                                                                    |                                                                                                    |                                                                                                    | E                                                                                                    | Gewählte Kor                                                                                                    | nfiguration                                                                                                    |                                                                                                    |                                                                                                    |
|                                                                                                    |                                                                                                    |                                                                                                    |                                                                                                    |                                                                                                    |                                                                                                    |                                                                                                    |                                                                                                    |
| orbeniane: 2440 pe                                                                                                    | n 2440                                                                                                    | C Ergebrisse h                                                                                                    | wruntertaden (* csv)                                                                                 |                                                                                                    |                                                                                                    |                                                                                                    | > Spallen anze                                                                                                    |
| orbeitane 1440 pe<br>CPU Pro-Los                                                                                                    | n 2440<br>d Cycl-Int (                                                                                                    | C) Engabrisse h                                                                                                    | wructiontadion (* csv)<br>ies. 10-Device Num                                                         | n devices SumiC-B                                                                                                    | ytas T Ran avg (mo)                                                                                                    | T Res CyclAims avg(ms) T Res Przi                                                                                                    | > Spalten anze<br>Alma avg(ma) T Rea                                                                                                    |
| ebninse 2440 vo<br>CPU Prg-Los<br>V 1510-0125 mi                                                                                                    | a 2440<br>d Cycl-Int (                                                                                                    | C Ergebrisse h<br>IP PO IO contrid                                                                                                    | enuntertaden (* csv)<br>Ies, 10-Device Nor<br>I- jo                                                  | n devices SumPO-By                                                                                                    | ytes T Rea avg (ms)<br>[24                                                                                                    | T Ren CyclAirm avg(ma) T Ren Pozi                                                                                                    | > Spallen anzo<br>Alma avg(ma) T Rea                                                                                                    |
| ebainer 2440 vo<br>GPU Prg-Loo<br>0 1515-0125 mi<br>1 1518-025 mi                                                                                                    | n 2440<br>d Cycl-Int (<br> 1 mi                                                                                                    | C Ergabrisse h<br>IP PO IO-contrid<br>-  - kerwal<br>- PO permat                                                                                                    | Herusterladen (* csv)<br>Hes. 10-Device Num<br> -  0<br> -  0                                        | n devices SumPO-By                                                                                                    | ytes T Res avg (ma)<br> 04<br> 04                                                                                                    | T Res CyclAim avg(ms) T Rea Prat<br>0 M 0.22<br>0.7 0.22                                                                                                    | > Spatten anzo<br>Alma avg(ma) T Re                                                                                                    |
| ebauwe: 3440 yr<br>CPU Prg-Loo<br>U 1518-0125 ma<br>U 1518-0025 ma<br>U 1518-0025 ma                                                                                                    | n 2440<br>d Cycl-Int (<br>1 m                                                                                                    | Ergabrissa h     F9 IO zentrid     F0 IO zentrid     F0 kerwal     F0 kerwal     Kerwal                                                                                                    | enuntertadon (* csv)<br>les. 10-Devise Nun<br> - 0<br> - 0<br> - 0                                   | n devicen SumiD-B;<br> M<br> M<br> U                                                                                               | ytas T Ras avg (ms)<br>[24<br>[26<br>[26                                                                                                    | <b>T. Res: CyclAhm avg(ms) T. Res Prz/</b><br>D M 0.22<br>D 7 0.22<br>D 65 0.22                                                                                                    | > Spallen anzo<br>Alma ovgima) T Res                                                                                                    |
| ebauwe: 3440 ye<br>CPU Prg-Los<br>0 1115-01.25 ym<br>U 1518-0.25 ym<br>U 1518-0.25 ym<br>U 1518-0.25 ym                                                                                                    | a 2440<br>d Cycl-Int (<br>1 ms<br>1 ms<br>1 ms                                                                                                    | C Engebrisse h<br>P PO IO-combrid<br>kernal<br>Kernal<br>Kernal<br>- PO kernal                                                                                                    | erunterladen (* csv)<br>es. 10-Device Nam<br>– D<br>– D<br>– D                                       | n devicen Sum#0-8;<br>1%<br>1%<br>17<br>12                                                                                         | ytes T Rea avg (ms)<br>D4<br>D6<br>D6<br>D6                                                                                                    | T. Ress CyclAim avg(ms)         T. Ress Prod           0.44         0.22           0.7         0.22           0.65         0.22           0.7         0.22                                                                                                    | > Spalten anzi<br>Airm ovgimn) T Rei                                                                                                    |
| ebainee: 3440 ye<br><b>CPU Prg-Loo</b><br>2 1515-0125 me<br>2 1518-0225 me<br>2 1518-025 me<br>2 1518-025 me<br>2 1518-025 me                                                                                                    | a 2440<br>d Cycl-Int (<br>1 m<br>1 m<br>1 m<br>1 m                                                                                                    | Englibrisse h     PO IO-contrid     PO partial     PO partial     PO partial     PO contrid     PO contral                                                                                                    | Herusterladen (* csv)<br>Ist. 10-Devise Num<br>- D<br>- D<br>- D<br>- D<br>- D<br>- D                | n devices SumiO-By<br>1%<br>17<br>17<br>12<br>15                                                                                   | ytes T Rea avg (ma)<br>D4<br>D6<br>D6<br>D6<br>D6<br>D6                                                                                                    | T. Rea: CyclAim: avigne)         T. Rea: Prod           DM         0.22           DV         0.22           D5         0.22           D5         0.22           D5         0.22           D5         0.22           D5         0.22           D5         0.22                                                                                                    | > Spallen anz<br>Airm.org(ms) T Re                                                                                                    |
| ebaiawe 2440 no<br>GPU Prg-Loo<br>J 1518-80.25 ma<br>J 1518-80.25 ma<br>J 1518-80.25 ma<br>J 1518-80.25 ma<br>J 1518-80.25 ma                                                                                                    | a 2440<br>d Cycl-Int (<br>1 ms<br>1 ms<br>1 ms<br>1 ms<br>1 ms<br>1 ms                                                                                                    | Englishnisse h     PO IO constraid     PO partnal     PO partnal     PO partnal     PO partnal     PO partnal     PO partnal     PO partnal     PO partnal                                                                                                    | Harucherhaden (* csv)<br>Ies. 10-Device Norm<br>– p<br>– p<br>– p<br>– p<br>– p                      | n devices SumiD-By<br>(%)<br>(1)<br>(1)<br>(1)<br>(2)<br>(3)<br>(3)<br>(3)                                                         | ytes T Rea avy (ms)<br>D4<br>D6<br>D6<br>D6<br>D6<br>D6<br>D6                                                                                                    | T. Ress CyclAlm avg(ms)         T. Ress Peed           D M         0.22           D 7         0.22           D 65         0.22           D 7         0.22           D 7         0.22           D 7         0.22                                                                                                    | Y Spatten anz<br>Alms avginnij T Re                                                                                                    |
| ebauwe: 3440 ye<br>CPU Prg-Loo<br>0 1518-00.25 ym<br>0 1518-00.25 ym<br>0 1518-00.25 ym<br>0 1518-00.25 ym<br>0 1518-00.25 ym<br>0 1518-00.25 ym<br>0 1518-00.25 ym<br>0 1518-00.25 ym                                                                                                    | a 2440<br>d Cycl-Int (<br>1 ms<br>1 ms<br>1 ms<br>1 ms<br>1 ms<br>1 ms<br>1 ms<br>1 ms                                                                                                    | Ergabnisse h     Ergabnisse h     Evenal     Eclarmal     Comma     Comma     Comma     Comma     Polesmal     Foreinal     Foreinal     Foreinal                                                                                                    | excelectaden (* csv)<br>sc. 10-Device Nam<br>- 0<br>- 0<br>- 0<br>- 0<br>- 0<br>- 0<br>- 0<br>- 0    | n duvicen SumiD-B;<br>74<br>74<br>74<br>74<br>74<br>74<br>75<br>75<br>75<br>70<br>72                                               | ytes T Raa ovy (ma)<br>p.4<br>p.6<br>p.6<br>p.6<br>p.6<br>p.6<br>p.6<br>p.6<br>p.6<br>p.6                                                                                              | T. Res. CyclAlm. avg(ma)         T. Res. Prod           D.M.         0.22           D.F.         0.22           D.F.         0.22           D.F.         0.22           D.F.         0.22           D.F.         0.22           D.F.         0.22           D.F.         0.22           D.F.         0.22           D.F.         0.22                                                                                                    | Y Spatten anz<br>Alvin avgima) T Re                                                                                                    |
| ebniawe 1440 ye<br>CPU Prg-Loo<br>1953-0125 ma<br>1953-025 ma<br>1953-025 ma<br>1953-025 ma<br>1953-025 ma<br>1953-025 ma<br>1953-025 ma<br>1953-025 ma                                                                                                    | a 2440<br>Cycl Int (<br>Trm -<br>Trm -<br>Trm                                                                                                    | Ergabrissa h     PO IO-contrid     PO IO-contrid     PO isomal     PO isomal     PO isomal     PO isomal     PO isomal     PO isomal     PO contral     PO contral     PO contral     PO contral     PO contral                                                                                                    | erunhariaden (* csv)<br>erunhariaden (* csv)<br>- p<br>- p<br>- p<br>- p<br>- p<br>- p<br>- p<br>- p | n devices SumiQ-8;<br>1%<br>10<br>10<br>10<br>10<br>10<br>10<br>10<br>10<br>10<br>10                                               | ytas T Ras. nyg (ma)<br>D4<br>D6<br>D6<br>D6<br>D6<br>D6<br>D6<br>D6<br>D6<br>D6                                                                                                    | T Ren CyclAlm avg(m)         T Ren Prz/<br>0.22           DM         0.22           DF         0.22           DF         0.22                                                                                                    | Y Spatten anz                                                                                                    |
| ebainer 1440 ms<br>CPU Projecto<br>1953-40,25 ms<br>1953-40,25 ms<br>1953-40,25 ms<br>1953-40,25 ms<br>1953-40,25 ms<br>1955-40,25 ms<br>1955-40,25 ms<br>1955-40,25 ms                                                                                                    | a 2440<br>d Cycl-Int (<br>1 ma<br>1 ma<br>1                                                                                                    | C) Ergubrissen fr<br>PO Governing<br>PO partial<br>PO partial<br>PO partial<br>PO partial<br>PO partial<br>PO partial<br>PO partial<br>PO partial                                                                                                    | enucleariaden (* csv)<br>es. 10-Device Near<br>- 0<br>- 0<br>- 0<br>- 0<br>- 0<br>- 0<br>- 0<br>- 0  | n duvicus SumiO-B;<br> 16<br> 16<br> 17<br> 17<br> 17<br> 16<br> 16<br> 17<br> 17<br> 16                                           | ytes T Ras avg (ma)<br>p.4<br>p.6<br>p.6<br>p.6<br>p.6<br>p.6<br>p.6<br>p.6<br>p.6                                                                                                    | T. Ress CyclAims avg(ms)         T. Ress Pract           D1M         0.22           D17         0.22           D55         0.22           D54         0.22           D55         0.22           D56         0.22           D57         0.22           D59         0.22           D59         0.22           D14         0.22           D19         0.22           D19         0.23                                                                                                    | > Spatten anz<br>Airm avgimn) T Re                                                                                                    |
| ebaixee 3440 nd<br><b>CFU Prg-Loo</b><br>0 1518-0125 ma<br>0 1518-0125 ma<br>0 1518-025 ma<br>0 1518-025 ma<br>0 1518-025 ma<br>0 1518-025 ma<br>0 1518-025 ma<br>0 1518-025 ma                                                                                                    | er 2440<br>d Cycl-Int (<br>1 mm<br>1 mm<br>1 mm<br>1 mm<br>1 mm<br>1 mm<br>5 mm<br>5 mm                                                                                                    | Ergubnissen     Formal     Formal     Formal     Formal     Formal     Formal     Formal     Formal     Formal     Formal     Formal     Formal     Formal     Formal     Formal     Formal     Formal     Formal     Formal     Formal     Formal     Formal     Formal     Formal     Formal                                                                                                    | enunfertaden (* csv)<br>cs. 10-Device Nam<br>- D<br>- D<br>- D<br>- D<br>- D<br>- D<br>- D<br>- D    | n devteen SumiO-By<br>196<br>101<br>102<br>105<br>105<br>102<br>101<br>101<br>101<br>105<br>105<br>105<br>105<br>105               | ytes T Ran avg (ma)<br>D4<br>D6<br>D6<br>D6<br>D6<br>D6<br>D6<br>D6<br>D6<br>D6<br>D6<br>D6<br>D6<br>D7<br>D7                                                                          | T Res CyclAim avigne)         T Res Prod           DM         0.22           DA         0.22           DF         0.22           DF         0.22                                                                                                    | > Spatten anz<br>Alma avgima) T Re                                                                                                    |
| etaisee 2440 no<br>CPU PigLos<br>0.1515-40,25 ms<br>0.1515-40,25 ms<br>0.1515-40,25 ms<br>0.1515-40,25 ms<br>0.1515-40,25 ms<br>0.1515-40,25 ms<br>0.1515-40,25 ms<br>0.1515-40,25 ms<br>0.1515-40,25 ms                                                                                                    | er 2440<br>d Cycl-Int (<br>1 mm<br>1 mm<br>1 mm<br>1 mm<br>1 mm<br>1 mm<br>2 mm<br>2 mm                                                                                                    | Engebrissen in     FG Governhild     Formal     PG parmal     PG parmal     PG parmal     PG parmal     PG parmal     PG parmal     PG parmal     PG parmal                                                                                                    | erunterhaden (* cov)<br>es. 10-0evice Nam<br>- 0<br>- 0<br>- 0<br>- 0<br>- 0<br>- 0<br>- 0<br>- 0    | n devices SundO-8;<br>194<br>192<br>192<br>193<br>193<br>193<br>193<br>193<br>193<br>193<br>193<br>193<br>193                      | ytes T Res arg (ma)<br>p.4<br>p.6<br>p.6<br>p.6<br>p.6<br>p.6<br>p.6<br>p.6<br>p.6                                                                                                    | T. Ress CyclAim avg(ms)         T. Ress Press           0.4         0.22           0.5         0.22           0.6         0.22           0.7         0.22           0.8         0.22           0.7         0.22           0.8         0.22           0.7         0.22           0.8         0.22           0.9         0.22           0.9         0.22           0.8         0.22           0.8         0.22           0.9         0.22           0.11         0.23           0.21         0.23                                                                                                    | > Spalten anz                                                                                                    |
| ebaiane: 3440 pp<br>CPU Prg-Loo<br>U 1518-01.25 m<br>U 1518-01.25 m<br>U 1518-01.25 m<br>U 1518-01.25 m<br>U 1518-01.25 m<br>U 1518-01.25 m<br>U 1518-01.25 m<br>U 1518-01.25 m<br>U 1518-01.25 m<br>U 1518-01.25 m<br>U 1518-01.25 m                                                                                                    | at 24+0<br>d Cycl-Int (<br>15 ma )<br>15 ma )<br>16 ma )<br>16 ma )<br>17 ma )<br>16 ma )<br>17 ma )<br>17 ma )<br>1                                                                                                    | Empetantissen in     FO 10 seentaid     Fo 10 seentaid     Fo 10 seentaid     Fo 10 seentaid     Fo 10 semtai     Fo 10 semtai     Fo 10 semtai     Fo 10 semtai     Fo 10 semtai     Fo 10 semtai     Fo 10 semtai     Fo 10 semtai     Fo 10 semtai     Fo 10 semtai     Fo 10 semtai     Fo 10 semtai     Fo 10 semtai     Fo 10 semtai     Fo 10 semtai                                                                                                    | enunternaden (* csv)<br>es. 10-Denfor Nam<br>- D<br>- D<br>- D<br>- D<br>- D<br>- D<br>- D<br>- D    | n devices SamiO-By<br>196<br>101<br>102<br>105<br>105<br>102<br>105<br>105<br>105<br>105<br>105<br>105<br>105<br>105<br>105<br>105 | ytes T Res. avg (ma)<br>(M<br>(M<br>(M<br>(M<br>(M<br>(M<br>(M<br>(M<br>(M<br>(M                                                                                                    | T Res CyclAim avg(ma)         T Res Prod           DM         0.22           DA         0.22           D55         0.22           D54         0.22           D55         0.22           D54         0.22           D55         0.22           D54         0.22           D59         0.22           D44         0.22           D59         0.22           D40         0.22           D41         0.23           D52         D41           D53         0.24           D54         0.23                                                                                                    | > Spallen anz                                                                                                    |
| Chinese, 1440 yra<br>CPU Proj Loo<br>1513-40,25 me<br>1533-40,25 me<br>1533-40,25 me<br>1533-40,25 me<br>1533-40,25 me<br>1533-40,25 me<br>1533-40,25 me<br>1533-40,25 me<br>1533-40,25 me<br>1533-40,25 me                                                                                                    | at 2440<br>1 Tra 1<br>1 Tra 1<br>1 T                                                                                                    | Engebrissen in<br>Fra i Oceantrid<br>Poi sernal<br>Poi sernal<br>Poi sernal<br>Poi sernal<br>Poi sernal<br>Poi sernal<br>Poi sernal<br>Poi sernal<br>Poi sernal<br>Poi sernal<br>Poi sernal<br>Poi sernal<br>Poi sernal<br>Poi sernal<br>Poi sernal<br>Poi sernal<br>Poi sernal<br>Poi sernal<br>Poi sernal<br>Poi sernal<br>Poi sernal                                                                                                    | erunbertaden (* csv)<br>es. 10-0evice Nam<br>- p<br>- p<br>- p<br>- p<br>- p<br>- p<br>- p<br>- p    | n devices SundO-B;<br> % <br> 12 <br> 12 <br> 12 <br> 13 <br> 13 <br> 14 <br> 15 <br> 15 <br> 15 <br> 15 <br> 15 <br> 15 <br> 15   | ytes T Res arg (ma)<br>p.6<br>p.6<br>p.6<br>p.6<br>p.6<br>p.6<br>p.6<br>p.6                                                                                                    | T. Ress CyclAims avg(ms)         T. Ress Peed           0.4         0.22           0.5         0.22           0.5         0.22           0.5         0.22           0.5         0.22           0.5         0.22           0.5         0.22           0.5         0.22           0.5         0.22           0.6         0.22           0.6         0.22           0.6         0.22           0.6         0.22           0.6         0.22           0.6         0.22           0.7         0.23           0.27         0.23           0.27         0.23           0.26         0.21                                                                                                    | > Spatten anz<br>Arm avgma) T Re                                                                                                    |
| CPU Prg-Los<br>(1915-6)/3 m<br>(1915-6)/3 m<br>(1915- | a 2440<br>d CyckInt (<br>1 ma 1<br>1 ma 1<br>1 ma | Ergebnisse h     FG IO-sentrid     PG IO-sentrid     PG sentel     PG sentel     PG sentel     Kornal     PG sentel     Kornal     PG sentel     Sentel     Sentel     PG sentel     PG sentel    | enucleariaden (* csv)<br>se. 10-0exfor Nam<br>- 0<br>- 0<br>- 0<br>- 0<br>- 0<br>- 0<br>- 0<br>- 0   | n. durtican SumiO-B;<br>1%<br>10<br>10<br>10<br>10<br>10<br>10<br>10<br>10<br>10<br>10<br>10<br>10<br>10                           | yte+ T Res. my jmm)<br>p.4<br>p.6<br>p.6<br>p.6<br>p.6<br>p.6<br>p.6<br>p.7<br>p.7<br>p.7<br>p.7<br>p.7<br>p.7<br>p.7<br>p.7                                                           | T. Res. CyclAlm. avg(ma)         T. Res. Proj.           D14         0.22           D17         0.22           D65         0.22           D7         0.22           D54         0.22           D7         0.22           D84         0.22           D7         0.22           D84         0.22           D7         0.22           D84         0.22           D84         0.22           D84         0.22           D84         0.22           D84         0.22           D84         0.22           D84         0.22           D84         0.22           D84         0.23           D27         0.23           D24         0.23           D84         2.11           D2         2.06                                                                                                    | > Spallen anz<br>Ann. avgino) T Re<br>0.76<br>0.76                                                                                                    |
| Image: state         Image: state           0         1513-81.25 ms           0         1513-81.25 ms                                                                                                    | a 2440<br>1 ma 2<br>1 ma 2                                                                                                    | Province 1     Province 1     P | exunhartaden (* csv)<br>cs. 10-Device Nam<br>- 0<br>- 0<br>- 0<br>- 0<br>- 0<br>- 0<br>- 0<br>- 0    | n devteen SundO-By<br>194<br>111<br>121<br>125<br>155<br>155<br>155<br>155<br>155<br>155<br>155                                    | ytos T Ran avg (mm)<br>D4<br>D6<br>D6<br>D6<br>D6<br>D6<br>D6<br>D6<br>D7<br>D7<br>D7<br>D7<br>D7<br>D7<br>1<br>1                                                                      | T. Ress CyclAhm avg(ms)         T. Ress Face           D14         0.22           D5         0.22           D5         0.22           D6         0.22           D7         0.23           D21         0.23           D24         0.24           D25         2.75                                                                                                    | > Spatten anz<br>Arm avgine) T Re<br>0.75<br>0.76<br>0.76<br>0.76                                                                                                    |
| Chainer, 2440 yr<br>CPU Proj-Los<br>1535-40,25 m<br>1535-40,25 m                                                                                                    | n 24+0<br>d Cyclint (<br>3 min 1<br>3 min 1<br>1 min 1<br>1 m                                                                                                    | Ergebnisse h     FO IG-sentrid     PG IG-sentrid     PG semal     PG semal     PG semal     PG semal     PG semal     Semal     Sem | enucleariaden (* csv)<br>ss. 10-0erifes Maan<br>- 0<br>- 0<br>- 0<br>- 0<br>- 0<br>- 0<br>- 0<br>- 0 | n durite an SumiO-B;<br>194<br>172<br>173<br>174<br>174<br>174<br>174<br>174<br>174<br>174<br>174<br>174<br>174                    | yte+ T Res.my (mm)<br>p.4<br>p.6<br>p.6<br>p.6<br>p.6<br>p.6<br>p.6<br>p.7<br>p.7<br>p.7<br>p.7<br>p.7<br>p.7<br>p.7<br>p.7                                                            | T. Ress CyclAims argins)         T. Ress President           D1M         0.22           D17         0.22           D56         0.22           D57         0.22           D58         0.22           D59         0.22           D14         0.22           D17         0.22           D18         0.22           D19         0.22           D14         0.22           D15         0.22           D14         0.22           D15         0.23           D21         0.23           D22         0.24           D23         0.25           D24         0.23           D25         0.24           D26         0.25           D27         0.25           D28         2.11           D29         2.09           D10         2.65                                                                                                    | > Spallen anz<br>Ann. avgma) T Re<br>0.71<br>0.76<br>0.76<br>0.76<br>0.76<br>0.76<br>0.76<br>0.76<br>0.76                                                                                              |
| openation         2440 mm           0 1918         10 1918         10 1918           1 1918         10 1918         10 1918           1 1918         10 1918         10 1918           1 1918         10 1918         10 1918           1 1918         10 1918         10 1918           1 1918         10 1918         10 1918           1 1918         10 1918         10 1918           1 1918         10 1918         10 1918           1 1918         10 1918         10 1918           1 1918         10 1918         10 1918           1 1918         10 1918         10 1918           1 1918         10 1918         10 1918           1 1918         10 1918         10 1918           1 1918         10 1918         10 1918           1 1918         10 1918         10 1918           1 1918         10 1918         10 1918           1 1918         10 1918         10 1918           1 1918         10 1918         10 1918           1 1918         10 1918         10 1918           1 1918         10 1918         10 1918                                                                                                    | et 2440<br>d Cyclint (<br>3 ma 1<br>2 ma 1<br>2 ma 1<br>2 ma 1<br>1 ma 1<br>1 ma 1<br>1 ma 1<br>1 ma 1<br>1 ma 1<br>1 ma 1<br>2 1 ma 1<br>2 1 ma 1<br>2 1 ma 1<br>2 1 ma 1<br>2 1 ma 1<br>1 ma 1<br>1 ma 1        | Constant Sector 1     Constant Sector 1     Constant Sector 1 | enunkertaden (* csv)<br>es. 10-Denfor Nam<br>- 0<br>- 0<br>- 0<br>- 0<br>- 0<br>- 0<br>- 0<br>- 0    | n devteen SamiO-8;<br>194<br>194<br>195<br>195<br>195<br>195<br>195<br>195<br>195<br>195                                           | ytes T Rea my (mm)<br>(M)<br>(D)<br>(D)<br>(D)<br>(D)<br>(D)<br>(D)<br>(D)<br>(D                                                                                                    | T Res CyclAlm avgma) T Res Prod           DM         0.22           DM         0.22           DF         0.22           DF         0.23           DF         0.24           DF         0.25           DF         0.25           DF         0.25           DF         0.25           DF         0.25           DF         0.25           DF         0.25                                                         | > Spatten anz<br>Arm. avgima) T fle<br>0.m<br>0.m<br>0.88<br>0.83<br>0.83<br>0.83<br>0.83<br>0.83<br>0.83<br>0.83                                                                                      |
| Paramer, 2440 yr<br>Projector<br>0 1515-40.25 me<br>0 1513-40.25 me<br>0 1513-40.25 me                                                                                                    | en 34+0<br>d Cycl-Int (<br>3 min 1<br>1 min 1<br>1 min 1<br>1 min 1<br>1 min 1<br>1 min 1<br>1 min 1<br>2 1 min 1<br>2 1 min 1<br>2 1 min 1<br>2 1 min 1<br>1 min 1<br>1                                                                                                    | Ergebnisse h     FO IG-sentral     PG IG-sentral     PG IG-sentral     PG Isomal     Control     PG Isomal     PG Isomal     Somal     Soman     Somal     Soman     Somal  | en unbertradien (* csv)<br>es. 10-Device Nam<br>- 0<br>- 0<br>- 0<br>- 0<br>- 0<br>- 0<br>- 0<br>- 0 | n durican SamiD-B;<br>191<br>192<br>192<br>193<br>193<br>193<br>193<br>193<br>193<br>193<br>193<br>193<br>193                      | ytes T Res arg (ma)<br>p.0<br>p.6<br>p.6<br>p.6<br>p.6<br>p.6<br>p.7<br>p.7<br>p.7<br>p.7<br>p.7<br>p.7<br>p.7<br>p.7                                                                  | Tites CyclAim avginal Tites Provided         Tites Provided           014         0.22           015         0.22           016         0.22           017         0.22           018         0.22           019         0.22           017         0.22           018         0.22           019         0.22           019         0.22           019         0.22           019         0.22           019         0.22           020         0.22           030         0.22           04         0.22           050         0.23           051         0.24           052         0.25           052         0.24           052         0.25           052         0.25           052         0.25           052         0.26           053         0.25           054         0.25           050         0.13                                                                                                    | > Spallen attz<br>Ann. ovgima) T Re<br>0.m<br>0.m<br>0.m<br>0.8<br>0.5<br>0.5<br>0.5<br>0.5<br>0.5<br>0.5<br>0.5<br>0.5<br>0.5<br>0.5                                                                  |
| Interview         1440 mg           0 1510         01.25 mg           0 1510         01.25 mg           0 1511         01.25 mg           0 1511         01.25 mg                                                                                                    | er 2440<br>d Cycel-Int (<br>1 ma 1<br>1 ma 1                                                                                                    | Ergatbrissen h     FG IO-sentrid     FG IO-sentrid     FG IO-sentrid     FG Io-sentrid     FG Io- | enucliaritaden (* csv)<br>s. 10-0exfor Nam<br>- 0<br>- 0<br>- 0<br>- 0<br>- 0<br>- 0<br>- 0<br>- 0   | n. devices SamiO-8;<br>194<br>194<br>194<br>195<br>195<br>195<br>195<br>195<br>195<br>195<br>195                                   | yte+ T Res. my jmm)<br>p/4<br>p/6<br>p/6<br>p/6<br>p/6<br>p/6<br>p/7<br>p/7<br>p/7<br>p/7<br>p/7<br>p/7<br>p/7<br>p/7                                                                  | T. Res. CyclAlm. avg(ma)         T. Res. Proj.           D14         0.22           D5         0.22           D5         0.23           D27         0.23           D27         0.23           D21         0.23           D22         D6           D21         0.23           D22         D6           D31         2.50           D4         0.24           D5         0.5           D5         0.5           D5         0.5           D5         0.5 <tr ttr="">          D5         0.5</tr> | > Spatten anzi<br>Ann. avgma) T Ra<br>0.71<br>0.71<br>0.76<br>0.53<br>0.53<br>0.63<br>0.63<br>0.64<br>0.65<br>0.55<br>0.65<br>0.65<br>0.65<br>0.65<br>0.65<br>0.65                                     |
|                                                                                                    |                                                                                                    |                                                                                                    |                                                                                                    |                                                                                                    |                                                                                                    |                                                                                                    |                                                                                                    |
| Photomer         2440 mm           OP         Prog-Loco           U 1518 + 01.25 mm         U 1518 + 0.25 mm           U 1518 + 0.25 mm         U 1518 + 0.25 mm           U 1518 + 0.25 mm         U 1518 + 0.25 mm                                                                                                    | n: 24+0<br>d Cycklin: (<br>): ma<br>:: ma<br>:: ma                                                                                                    | Crysthmissie II     Constant     Poli Oceanity     Poli Formal     Poli Formal     Poli Seemal     Poli Seemal     Poli S | ex unbertradien (* csv)<br>ex. 10-Device Nem<br>- 0<br>- 0<br>- 0<br>- 0<br>- 0<br>- 0<br>- 0<br>- 0 | n devices SundO-8;<br>(%)<br>(%)<br>(%)<br>(%)<br>(%)<br>(%)<br>(%)<br>(%)                                                         | ytes T Res arg (ma)<br>p.4<br>p.6<br>p.6<br>p.6<br>p.6<br>p.6<br>p.6<br>p.7<br>p.7<br>p.7<br>p.7<br>p.7<br>p.7<br>p.7<br>1<br>1<br>1<br>1<br>1<br>1<br>1<br>1<br>1<br>1<br>1<br>1<br>1 | Tites CyclAim avgins)         Tites Field           014         0.22           0.7         0.22           0.6         0.22           0.7         0.22           0.6         0.22           0.7         0.22           0.6         0.22           0.7         0.22           0.6         0.22           0.7         0.22           0.6         0.22           0.7         0.23           0.21         0.23           0.22         0.23           0.21         0.23           0.22         0.23           0.24         0.29           0.25         0.26           0.21         0.23           0.22         0.24           0.23         0.25           0.24         0.25           0.25         0.26           0.26         2.13           0.29         2.5           0.29         2.5                                                                                                    | <ul> <li>Spatten anzi</li> <li>Alma avgma) T Ka</li> <li>0.76</li> <li>0.76</li> <li>0.76</li> <li>0.76</li> <li>0.76</li> <li>0.76</li> <li>0.84</li> <li>0.84</li> <li>0.84</li> <li>0.84</li> </ul> |
| Image: state of the state of the s                                                                                                    | n: 24+0<br>(1 min )<br>(1 min )<br>(1 min )<br>(1 min )<br>(1 min )<br>(1 min )<br>(1 min )<br>(1 min )<br>(1 min )<br>(2 1 min )<br>(2 min )<br>(2 min )<br>(2 min                                                                                                    | Ergebnissen h     FO Goestbid     Formal     FO Formal     FO Formal     Formal     | enucleanaden (* csv)<br>ss. 10-0exfor Maan<br>- 0<br>- 0<br>- 0<br>- 0<br>- 0<br>- 0<br>- 0<br>- 0   | n. durtican SumiO-B;<br>pis<br>pis<br>pis<br>pis<br>pis<br>pis<br>pis<br>pis                                                       | yte+ T Res. mg (mg)<br>p4<br>p6<br>p6<br>p6<br>p6<br>p6<br>p6<br>p7<br>p7<br>p7<br>p7<br>p7<br>p7<br>p7<br>p7<br>p7<br>p7                                                              | T. Ress CyclAlms avg(ms)         T. Ress Period           D1M         0.22           D17         0.22           D65         0.22           D7         0.22           D56         0.22           D7         0.22           D59         0.22           D14         0.22           D17         0.22           D18         0.22           D14         0.22           D17         0.22           D18         0.22           D14         0.22           D15         0.22           D16         0.22           D17         0.23           D27         0.23           D21         0.23           D21         0.23           D21         0.23           D21         0.24           D22         0.35           D30         2.55           D36         2.55           D36         2.5           D39         2.5                                                                                                    | > Spatten anzi<br>Amn. avg(ma) 1 Ka<br>0.76<br>0.76<br>0.76<br>0.76<br>0.76<br>0.76<br>0.76<br>0.76                                                                                                    |

Sichtbar sind immer der Auswahlbereich und die Leistungsdatentabelle. Der Bereich "Leistungsvorgaben" und "Gewählte Konfiguration" sind ausgeblendet.

#### Beschreibung der Menü-Items

Im Folgenden werden die Items der Applikations-Menüleiste erläutert.

| Ahhi        | Iduna  | 2-6 |
|-------------|--------|-----|
| <b>AUUI</b> | iuuiiu | 2-0 |

| and the second second                                                                                                    |                                                                                                    |                                                                                                    |                                                                                                    |        |  |
|----------------------------------------------------------------------------------------------------|----------------------------------------------------------------------------------------------------|----------------------------------------------------------------------------------------------------|----------------------------------------------------------------------------------------------------|--------|--|
| Distance in the local division in the local division in the local | the second second second second second second second second second second second second second second second s                                                                                                    |                                                                                                    |                                                                                                    |        |  |
| DE BURCLU                                                                                                    | A PERSONAL PROPERTY OF A PERSON AND A PERSON AND A PERS                                                                                                    |                                                                                                    | Excellent                                                                                                    | • TUDE |  |
| Contract Advantage                                                                                                    | models and a second statement of the second statement of the second statement |                                                                                                    |                                                                                                    |        |  |
| the second second second                                                                                                    | and the second second                                                                                                    | the state of the state of the s | Service and the service of the service of the servi |        |  |

#### Tabelle 2-2

| Menü-Item                                                                                                    | Beschreibung                                                                                                    |
|----------------------------------------------------------------------------------------------------|----------------------------------------------------------------------------------------------------|
| Leistungsdaten zur PN-Reaktionszeit                                                                                 | <ul> <li>Durch Klick auf den Menüpunkt<br/>Leistungsdaten zur Reaktionszeit öffnet sich<br/>ein Dialog in dem Sie</li> <li>Durch Klick auf den Menüeintrag neu die<br/>Bedienoberfläche wieder in den<br/>Initialzustand bringen können.</li> <li>Im Bereich legend eine Erläuterung der<br/>wichtigsten Icons erhalten.</li> <li>Im Bereich about die Version der Messung<br/>und der Datenbank sehen.</li> </ul> |
| related<br>> Version: V1.0 OB: Aug 2005<br>> Version: V2.0 OB: Aug 2008<br>> Version: 2/3.0 OB: 3/1 2000<br>Sprache | Im Bereich <b>related</b> können Sie direkt zu<br>anderen Versionen dieses Typs von<br>Messungen wechseln                                                                                                    |
| Sprache                                                                                                    | und Englisch realisiert.                                                                                                    |
| Kontakt                                                                                                    | Links zum Online-Support                                                                                                    |
| hilfe                                                                                                    | Aufruf dieser Hilfeseiten                                                                                                    |

## 2.2.2 Eingabe der gewünschten Konfiguration

Im Bereich "Auswahl der Konfiguration" können Sie die gewünschte Hardwarekonstellation vorgeben.

Tabelle 2-3

| Nr. | Bediener-Aktion                                                                                                    | System-Reaktion                                                                                                    |  |  |  |
|-----|----------------------------------------------------------------------------------------------------|----------------------------------------------------------------------------------------------------|--|--|--|
| 1.  | Wählen Sie eine Konfiguration, indem Sie die<br>diversen Parameter-Controls anklicken und eine<br>Komponente auswählen.<br>Beispiel:<br>Auswahl einer CPU im Bereich <u>IO-Controller</u><br><u>IO-Controller</u><br>CPU<br>nichts ausgewahlt<br>CPU 1212C<br>CPU 1516 3<br>CPU 1513 1<br>CPU 1512SP<br>CPU 1512SP<br>CPU 1512SP<br>CPU 1512SP | Das System hat die von ihnen gewünschte<br>CPU (hier CPU 1217C) übernommen und<br>gleichzeitig ggf. automatisch die<br>Folgeselektion des CPs für Sie vorgenommen.                                                                                                    |  |  |  |
|     | CPU 15075 (IPC 527D)         Das System hat sofort an die Datenbank eine A und in der Leistungsdaten-Tabelle angezeigt.         Ergebrisse 28 von 2440         Ergebrisse 28 von 2440         Ergebrisse 100 Device Num d         CPU 120705 ms         4 ms                                                                                   | Defrage mit dem momentan aktiven Filter abgesetzt           Initial State         Defrage mit dem momentan aktiven Filter abgesetzt           Initial State         Defrage mit dem momentan aktiven F |  |  |  |
| 2.  | Ergebnis-Tabelle entfernt.<br>Geben Sie genauso die Parameter ihrer Wahl<br>für den Bereich "Engineering" ein<br>Beispiel:<br>Auswahl eines PGs als zusätzliche Netzlast am<br>IO-Strang.<br>Engineering                                                                                                    | Das System hat die von ihnen gewünschten<br>Eingaben übernommen.                                                                                                    |  |  |  |

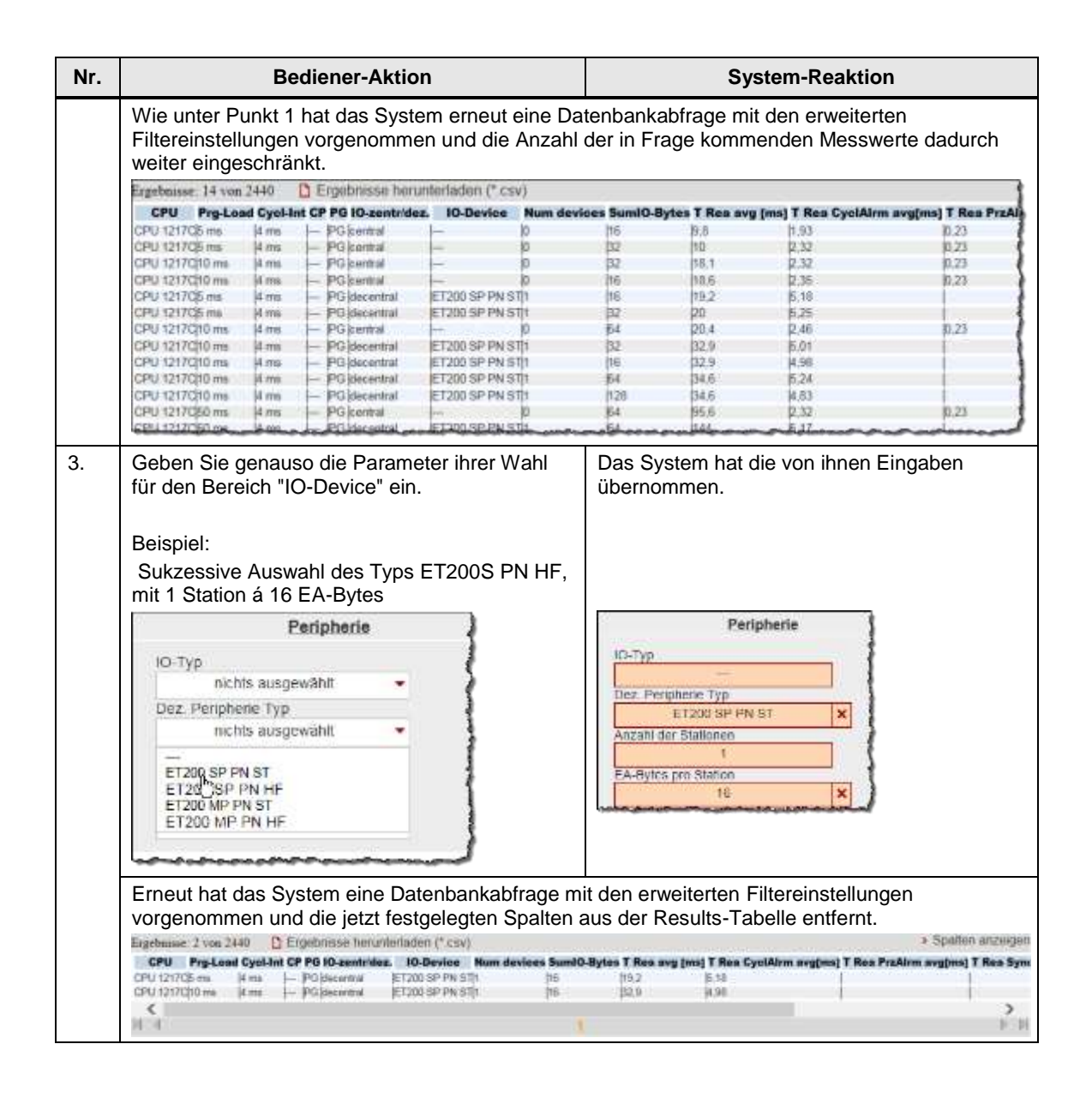

# 2.2.3 Eingabe der Leistungsvorgaben

Im Filterbereich "Leistungsvorgaben" können Sie zusätzlich zur Vorgabe der Hardwarekomponenten den Bereich der tolerierbaren Telegrammlaufzeiten einschränken.

Tabelle 2-4

| Nr. | Bediener-Aktion                                                                                                    | System-Reaktion                                                                                                    |
|-----|----------------------------------------------------------------------------------------------------|----------------------------------------------------------------------------------------------------|
| 1.  | Geben Sie die in ihrer Anlage geforderten<br>minimalen, mittleren oder maximalen Werte ein.<br>Eine Beschreibung der verschiedenen<br>Messwerte finden Sie in Kap. 1.2, eine<br>Kurzerläuterung über einen Tooltip direkt am<br>Control.<br><u>Beispiel:</u><br>Die maximal tolerierbare durchschnittliche PN-<br>Reaktionszeit ihrer Anlage über das<br>Prozessabbild liege bei 20 ms. | Das System hat die von ihnen gewünschte<br>Eingabe übernommen.                                                                                                    |
|     | Reaktionszeit – OB1<br>T Rea min [ms]<br>nothing set<br>T Rea avg [ms]<br>nothing set<br>T Rea max [ms]<br>nothing set                                                                                                    | Reaktionszeit – OB1       T Rea min [ms]     nothing set       T Rea avg [ms]        < 20                                                                                                    |
|     | Das System hat an die Datenbank eine Abfrage m<br>Leistungsdaten-Tabelle angezeigt.<br>Ergebruse 1 von 2440 D Ergebrusse herunderladen (* cw)<br>CPU Frig-Load Cycliet CP P0 I0 sentimider. 10-Device Num devices Sumit<br>CPU Strigtme Hims I – P0 beenna EF100 SPPN Stri<br>Das System hat mit den vorgegebenen Beispiel-F<br>gefunden, der alle vorbelegten Kriterien erfüllt.       | L<br>nit den nun aktiven Filtern abgesetzt und in der<br>Spalen anzeigen<br>Res Cycl/Arm avgimi 1 Res Prafirm avgimi 1 Res Spalen anzeigen<br>Tiltereinstellungen jetzt nur mehr 1 Datensatz |

#### 2.2.4 Ansicht der gewählten Konfiguration

Durch Aufklappen des Bereichs "Gewählte Konfiguration" können Sie den schematischen HW-Aufbau für diese Konfiguration sehen.

Abbildung 2-7

|                                                                               | Gewählte Konfiguration |                                                                      |
|-------------------------------------------------------------------------------|------------------------|----------------------------------------------------------------------|
|                                                                               |                        |                                                                      |
| 100 Mib#/s                                                                    |                        |                                                                      |
| CPU 1212C<br>—<br>Programmlast nichts ausgewählt<br>Weckalarmzeit im OB3x4 ms | PG                     | ET200 SP PN ST<br>Anzahl der Stationen: 1<br>EA-Bytes pro Station 16 |
|                                                                               |                        |                                                                      |

Nicht selektierte Komponenten werden durch eine Fragezeichensymbol der Grafik und im Text durch "nichts ausgewählt" bzw. "---" gekennzeichnet.

#### 2.2.5 Tabelle Leistungsdaten

Die Leistungsdatentabelle zeigt die durch die vorherigen Filter eingeschränkten Datenbankinhalte der entsprechenden Messung. Dieser Bereich ist permanent sichtbar. Die Tabelle zeigt standardmäßig nur eine Auswahl der in der Datenbank für diese Messung verfügbaren Spalten an. Über einen Dialog können Sie individuell Spalten an- oder abwählen.

#### Bedienelemente der Tabelle

| Abbildung 2-8 |  |
|---------------|--|
|               |  |

| B                 | n 2440   | 0     | 1 En | gebrisse hen | unterladen (* i | CSV              |              |                                                                                                    |                      | > Spallen               | anzeige |
|-------------------|----------|-------|------|--------------|-----------------|------------------|--------------|----------------------------------------------------------------------------------------------------|----------------------|-------------------------|---------|
| CPU Pry-Les       | d Cycl-l | nt CF | -    | Oceaninates. | IO-Device       | Num device       | s SumiO-Byte | s T Rea avg [ms]                                                                                                    | T Rea CyclAirm avg[m | s] T Rea PrzAirm avg[ms | T Rea 1 |
| PU 1518-42.25 ms  | 1 718    | h     | F    | pettral      | -               | 推                | 100          | 0.57                                                                                                    | D.e4                 | 0,33                    | 1       |
| PU 1518-40.25 ms  | 1.ma     | +     | 140  | central      | -               | 10               | 16           | 0,55                                                                                                    | -                    | 0.22                    | 1       |
| U 1510-40.25 mm   | 1.008    | +     | ÷    | joentral     | -               | 0                | 16           | 0,50                                                                                                    | •                    | 0.22                    | 1       |
| U 1510-40.25 ma   | T-mail   | +     | PO   | pentral      | -               | 0                | 105          | 0.59                                                                                                    | 2.7                  | 0.22                    |         |
| PU 1518-40.25 Htt | 1 118    | +     | 1    | joertrai     | -               | 0                | 32           | 0,02                                                                                                    | 0.60                 | 0.22                    | 1       |
| TU 1518-40.25 mm  | 1.018    | 100   | PG   | joertrat     |                 | 10               | 32           | 0.62                                                                                                    | 0.7                  | 0.22                    |         |
| L/ 1518-40.25 ma  | 1 110    | H     | -    | (partes)     | -               | 0                | 92           | 0.62                                                                                                    | 0.65                 | 0.22                    |         |
| U 1519-40.25 ms   | 1.018    | 100   | PG   | joentral     | -               | 0                | 82           | 0.63                                                                                                    | 0.64                 | 0.22                    |         |
| U 1518-40.25 ms   | 0,1 ms   | -     | 100  | central.     | -               | 0                | 88           | 0.71                                                                                                    | 0.21                 | 0.23                    | 1       |
| U 1518-40.25 ms   | 0.1 ms   | -     | PG   | Snertral -   | -               | 0                | 16           | 0.71                                                                                                    | 0.21                 | 0.23                    |         |
| U 1518-40.25 ms   | 0.1 ma   | +     | -    | pertral /    | -               | 10               | 0.0          | 0.72                                                                                                    | 0.22                 | 0.23                    |         |
| U 1518-40.25 ms   | 0.1 ms   | -     | -    | pentral:     | -               | 0                | 66           | 0.72                                                                                                    | 0.21                 | 0.25                    | 1       |
| LJ 1518-40.25 mm  | 1.018    | +     | -    | joecentral   | ET200 MP PN H   | (F)              | 110          | 0.95                                                                                                    | 0.98                 | 2.11                    | 0.76    |
| U 1510-40.25 ma   | trail.   | +     | -    | stecentrel   | ET200 MP PN H   | eft.             | 22           | 0.97                                                                                                    | 15,05                | 2,13                    | 0.83    |
| LU 1519-40.25 ms  | t mg     | 10    | 1    | decentral    | ET205 MP PN H   | 6118             | 012          | 0.97                                                                                                    | 1.20                 | 2.24                    | 1.55    |
| U 1518-40.25 mm   | 3.078    | 1-    | -    | decentral    | ET200 MP PN S   | 1 1              | 32           | 0.86                                                                                                    | 1.03                 | 2.63                    | 0.65    |
| U 1518-40.25 ms   | 11 1016  | +     | PG   | [desertral   | ET200 MP PN S   | 111              | 82           | 0.68                                                                                                    | 0.98                 | 2.65                    | 0.83    |
| U 1510-40.05 mm   | 1.018    | 1     | PG   | placentral   | ET200 MP PN H   | (F)1             | 32           | 0.99                                                                                                    | 0.99                 | 2.12                    | 0.04    |
| U 1518-40.25 mi   | 1        | +     | -    | decentre!    | ET200 MP PN S   | 11               | 30           | 2,00                                                                                                    | 0.00                 | 2.5                     | 0.8     |
| PU 1518-40.25 ms  | 1.016    | -     | PG   | decentral    | ET202 MF PN 5   | 5 <sup>1</sup> 1 | 10           | 0.00                                                                                                    | 1.08                 | 2.82                    | 0.8     |
| <                 | -        | -     |      |              |                 |                  |              | and the second second sec |                      |                         | >       |
| 1                 |          |       |      |              |                 | 11.21            | 31 41 51 1   | 6 400                                                                                                    |                      |                         |         |

### Erläuterung der Bedienelemente

Die folgende Tabelle beschreibt die Bedienelemente aus Abbildung 1-8.

|          |                                                                                                    | E                                                                                                    | Erläuterung                                                                                                    |                                                                                                    |                                                                     |  |  |
|----------|----------------------------------------------------------------------------------------------------|----------------------------------------------------------------------------------------------------|----------------------------------------------------------------------------------------------------|----------------------------------------------------------------------------------------------------|---------------------------------------------------------------------|--|--|
| 1        | Das Tabellen-Control zeigt                                                                                                    |                                                                                                    |                                                                                                    |                                                                                                    |                                                                     |  |  |
|          | die Anzahl der Ergebnisse                                                                                                    |                                                                                                    |                                                                                                    |                                                                                                    |                                                                     |  |  |
|          | die maximale A                                                                                                    | nzahl an Datensä                                                                                                    | tzan diasar Massı                                                                                                    | ing                                                                                                    |                                                                     |  |  |
| _        | Ule Inaximale A                                                                                                    | Dadianalament "                                                                                                    | Spolton on Toigo                                                                                                    | ally<br>all wird ain Diak                                                                                                    | a acëffact m                                                        |  |  |
| 2        | dem Sie individuell Spalten an- oder abwählen können                                                                                                    |                                                                                                    |                                                                                                    |                                                                                                    |                                                                     |  |  |
|          | Name der Spalte                                                                                                    | Beschreibung                                                                                                    | abwamen konnen.                                                                                                    |                                                                                                    | ~                                                                   |  |  |
|          |                                                                                                    | 20000110                                                                                                    |                                                                                                    |                                                                                                    | 4                                                                   |  |  |
|          |                                                                                                    |                                                                                                    |                                                                                                    |                                                                                                    | 1                                                                   |  |  |
|          |                                                                                                    | Prozentualer Anteil an I                                                                                                    | EA-Bytes im zyklischen (OB)                                                                                                    | 1) Prozessabbild                                                                                                    | 2                                                                   |  |  |
|          | Os@OB3x[%]                                                                                                    | Prozentualer Anteil an I                                                                                                    | EA-Bytes im Weckalarm (OB                                                                                                    | 33x) Prozessabbild                                                                                                    | \$                                                                  |  |  |
|          | IOs@OB4x[%]                                                                                                    | Prozentualer Anteil an I                                                                                                    | EA-Bytes im Prozessalarm (                                                                                                    | OB4x) Prozessabbild                                                                                                    | 2                                                                   |  |  |
|          | Os@OB6x[%]                                                                                                    | Prozentualer Anteil an I                                                                                                    | EA-Bytes im Synch-Alarm (C                                                                                                    | B6x) Prozessabbild                                                                                                    | 8                                                                   |  |  |
|          | PNIO_SendClock[ms]                                                                                                    | PN IO Sendetakt [ms]                                                                                                    |                                                                                                    |                                                                                                    |                                                                     |  |  |
|          | PNIO_UdtTime[ms]                                                                                                    | IO_Device Update Time                                                                                                    | e[ms]                                                                                                    |                                                                                                    |                                                                     |  |  |
|          | PNIO_SyncApplTime[ms]                                                                                                    | Applikations Update Tir                                                                                                    | me (OB60) [ms]                                                                                                    |                                                                                                    |                                                                     |  |  |
|          | T Rea min [ms]                                                                                                    | minimale PN-Reaktions                                                                                                    | szeit über OB1 Prozessabbild                                                                                                    | d[ms]                                                                                                    | 1                                                                   |  |  |
|          | T Rea Q25 [ms]                                                                                                    | 25% Quartil PN-Reaktion                                                                                                    | onszeit über OB1 Prozessab                                                                                                    | bild[ms]                                                                                                    | 5                                                                   |  |  |
|          | T Res sug [me]                                                                                                    | durchschnittliche PN-R                                                                                                    | eaktionszeit über OB1 Proze                                                                                                    | essabbild[ms]                                                                                                    |                                                                     |  |  |
|          |                                                                                                    | 75W Out HI DN Dealth                                                                                                    |                                                                                                    | In Half and a T                                                                                                    | 4                                                                   |  |  |
|          | T Rea Q75 [ms]                                                                                                    | 75% Quartil PN-Reaktion                                                                                                    | onszeit über OB1 Prozessab<br>szeit über OB1 Prozessabbil                                                                                                    | bild[ms]                                                                                                    |                                                                     |  |  |
| 3        | Über die Elemente o<br>Ergebnisseiten vorhanächsten, vorheriger<br>Durch Klick auf "Erg<br>Ergebnistabelle als o                                             | 75% Quartil PN-Reaktion<br>maximale PN-Seaktion<br>der Steuerleiste de<br>anden sind, die ei<br>n, letzten oder zu<br>ebnisse herunterl<br>csv-Datei auf den                                                                                                    | anszeit über OB1 Prozessab<br>szeit über OB1 Prozessabbil<br>es Tabellen-Contri-<br>inzelnen Ergebnis:<br>r ersten Seite wec<br>aden (*.csv)" lädt<br>Browser des Cliei                       | bild[ms]<br>ols können Sie,<br>seiten anwähle<br>hseln.<br>der Webserver<br>nts hoch. Je na                                                                                                    | falls mehrere<br>n, zur<br>alle Inhalte de<br>ch Browser            |  |  |
| 3        | Über die Elemente o<br>Ergebnisseiten vorhen<br>nächsten, vorherigen<br>Durch Klick auf "Erg<br>Ergebnistabelle als o<br>und installiertem Exo<br>angezeigt. | 75% Quartil PN-Reaktion<br>der Steuerleiste de<br>anden sind, die ei<br>n, letzten oder zur<br>ebnisse herunterl<br>csv-Datei auf den<br>cel werden die Da                                                                                                    | arzeit über OB1 Prozessab<br>azeit über OB1 Prozessabbil<br>es Tabellen-Contro<br>inzelnen Ergebniss<br>r ersten Seite wec<br>aden (*.csv)" lädt<br>Browser des Clien<br>iten sofort in einer | bild[ms]<br>ols können Sie,<br>seiten anwähle<br>hseln.<br>der Webserver<br>nts hoch. Je na<br>n Excel Spread                                                                                                    | falls mehreren, zur<br>alle Inhalte de<br>ch Browser<br>-Sheet      |  |  |
| 3<br>L   | Über die Elemente o<br>Ergebnisseiten vorha<br>nächsten, vorherigen<br>Durch Klick auf "Erg<br>Ergebnistabelle als o<br>und installiertem Exc<br>angezeigt.  | 75% Quartii PN-Reaktion<br>maximale PN-Reaktion<br>der Steuerleiste de<br>anden sind, die ei<br>n, letzten oder zur<br>ebnisse herunterl<br>csv-Datei auf den<br>cel werden die Da                                                                                                    | es Tabellen-Contro<br>inzelnen Ergebniss<br>r ersten Seite wec<br>aden (*.csv)" lädt<br>Browser des Clien<br>aten sofort in einer                                                             | bild[ms]<br>cols können Sie,<br>seiten anwähle<br>hseln.<br>der Webserver<br>nts hoch. Je na<br>n Excel Spread                                                                                                    | falls mehrere<br>n, zur<br>alle Inhalte de<br>ch Browser<br>I-Sheet |  |  |
| 3        | Über die Elemente o<br>Ergebnisseiten vorheriger<br>Durch Klick auf "Erg<br>Ergebnistabelle als o<br>und installiertem Exc<br>angezeigt.                     | 75% Quartil PN-Reaktion<br>maximale PN-Reaktion<br>der Steuerleiste de<br>anden sind, die ei<br>n, letzten oder zur<br>ebnisse herunterl<br>csv-Datei auf den<br>cel werden die Da                                                                                                    | es Tabellen-Contre<br>inzelnen Ergebnise<br>r ersten Seite wec<br>aden (*.csv)" lädt<br>Browser des Clien<br>ten sofort in einer                                                              | bild[ms]<br>ols können Sie,<br>seiten anwähle<br>hseln.<br>der Webserver<br>nts hoch. Je na<br>n Excel Spread                                                                                                    | falls mehrere<br>n, zur<br>alle Inhalte de<br>ch Browser<br>-Sheet  |  |  |
| 3        | Über die Elemente o<br>Ergebnisseiten vorhanächsten, vorheriger<br>Durch Klick auf "Erg<br>Ergebnistabelle als o<br>und installiertem Exo<br>angezeigt.      | 75% Quartil PN-Reaktion<br>maximals PN-Reaktion<br>der Steuerleiste de<br>anden sind, die ei<br>n, letzten oder zun<br>ebnisse herunterl<br>csv-Datei auf den<br>cel werden die Da                                                                                                    | es Tabellen-Contre<br>inzelnen Ergebnise<br>r ersten Seite wec<br>aden (*.csv)" lädt<br>Browser des Clien<br>ten sofort in einer                                                              | bild[ms]<br>ols können Sie,<br>seiten anwähle<br>hseln.<br>der Webserver<br>nts hoch. Je na<br>n Excel Spread                                                                                                    | falls mehrere<br>n, zur<br>alle Inhalte de<br>ch Browser<br>-Sheet  |  |  |
| 3        | Über die Elemente o<br>Ergebnisseiten vorhanächsten, vorheriger<br>Durch Klick auf "Erg<br>Ergebnistabelle als o<br>und installiertem Exo<br>angezeigt.      | 75% Quartil PN-Reaktion<br>maximals PN-Reaktion<br>der Steuerleiste de<br>anden sind, die ei<br>n, letzten oder zun<br>ebnisse herunterl<br>csv-Datei auf den<br>cel werden die Da                                                                                                    | es Tabellen-Contre<br>inzelnen Ergebnise<br>r ersten Seite wec<br>aden (*.csv)" lädt<br>Browser des Clien<br>ten sofort in einer                                                              | bild[ms]<br>ols können Sie,<br>seiten anwähle<br>hseln.<br>der Webserver<br>nts hoch. Je na<br>n Excel Spread                                                                                                    | falls mehreren, zur<br>alle Inhalte de<br>ch Browser<br>I-Sheet     |  |  |
| 3        | Über die Elemente o<br>Ergebnisseiten vorhanächsten, vorheriger<br>Durch Klick auf "Erg<br>Ergebnistabelle als o<br>und installiertem Exo<br>angezeigt.      | 25% Quartil PN-Reaktion<br>maximals PN-Reaktion<br>der Steuerleiste de<br>anden sind, die ei<br>n, letzten oder zun<br>ebnisse herunterl<br>csv-Datei auf den<br>cel werden die Da<br>GuadValue SCPName<br>100 ma<br>100 ma                                                                                                    | es Tabellen-Contre<br>inzelnen Ergebnise<br>r ersten Seite wec<br>aden (*.csv)" lädt<br>Browser des Clien<br>tten sofort in einer                                                             | bild[ms]<br>ols können Sie,<br>seiten anwähle<br>hseln.<br>der Webserver<br>nts hoch. Je na<br>n Excel Spread<br>DataLength Securty<br>200<br>1024                                                                                                    | falls mehreren, zur<br>alle Inhalte de<br>ch Browser<br>I-Sheet     |  |  |
| <b>3</b> | Über die Elemente o<br>Ergebnisseiten vorhanächsten, vorheriger<br>Durch Klick auf "Erg<br>Ergebnistabelle als o<br>und installiertem Exo<br>angezeigt.      | 75% Quartil PN-Reaktion<br>maximale PN-Reaktion<br>der Steuerleiste de<br>anden sind, die ei<br>n, letzten oder zun<br>ebnisse herunterl<br>csv-Datei auf den<br>cel werden die Da<br>GodValue SCPName<br>100 ma<br>100 ma<br>100 ma<br>100 ma                                                                                    | es Tabellen-Contre<br>inzelnen Ergebnise<br>r ersten Seite wec<br>aden (*.csv)" lädt<br>Browser des Clien<br>tten sofort in einer                                                             | bild[ms]<br>ols können Sie,<br>seiten anwähle<br>hseln.<br>der Webserver<br>nts hoch. Je na<br>n Excel Spread<br>DataLength Security<br>200<br>1024<br>8192<br>8<br>200                                                                                                    | falls mehreren, zur<br>alle Inhalte de<br>ch Browser<br>-Sheet      |  |  |
| 3        | Über die Elemente o<br>Ergebnisseiten vorhanächsten, vorheriger<br>Durch Klick auf "Erg<br>Ergebnistabelle als o<br>und installiertem Exo<br>angezeigt.      | 75% Quartil PN-Reaktion<br>maximale PN-Reaktion<br>der Steuerleiste de<br>anden sind, die ei<br>n, letzten oder zun<br>ebnisse herunterl<br>csv-Datei auf den<br>cel werden die Da<br>StoatValue SCPName<br>100 ma<br>100 ma<br>100 ma<br>100 ma<br>100 ma                                                                        | es Tabellen-Contra<br>inzelnen Ergebniss<br>r ersten Seite wec<br>aden (*.csv)" lädt<br>Browser des Clien<br>ten sofort in einer                                                              | bild[ms]<br>ols können Sie,<br>seiten anwähle<br>hseln.<br>der Webserver<br>nts hoch. Je na<br>n Excel Spread<br>DataLength Security<br>200<br>1024 -<br>8192<br>8<br>200<br>1024 -<br>8192                                                                                 | falls mehreren, zur<br>alle Inhalte de<br>ch Browser<br>-Sheet      |  |  |
| 3        | Über die Elemente of<br>Ergebnisseiten vorherigen<br>Durch Klick auf "Erg<br>Ergebnistabelle als o<br>und installiertem Exo<br>angezeigt.                    | 75% Quartil PN-Reaktion<br>maximale PN-Reaktion<br>der Steuerleiste de<br>anden sind, die ei<br>n, letzten oder zun<br>ebnisse herunterl<br>csv-Datei auf den<br>cel werden die Da<br>StoadValue SCPhame<br>100 ma<br>100 ma<br>100 ma<br>100 ma<br>100 ma<br>100 ma                                                              | es Tabellen-Contra<br>inzelnen Ergebniss<br>r ersten Seite wec<br>aden (*.csv)" lädt<br>Browser des Clien<br>ten sofort in einer                                                              | bild[ms]<br>ols können Sie,<br>seiten anwähle<br>hseln.<br>der Webserver<br>nts hoch. Je na<br>n Excel Spread<br>DataLength Security<br>200<br>1024<br>8192<br>8<br>200<br>1024<br>8192<br>8192<br>8                                                                        | falls mehreren, zur<br>alle Inhalte de<br>ch Browser<br>-Sheet      |  |  |
| 3        | Über die Elemente of<br>Ergebnisseiten vorherigen<br>Durch Klick auf "Erg<br>Ergebnistabelle als of<br>und installiertem Exc<br>angezeigt.                   | 25% Quartil PN-Reaktion<br>maximale PN-Reaktion<br>der Steuerleiste de<br>anden sind, die ei<br>n, letzten oder zun<br>ebnisse herunterl<br>csv-Datei auf den<br>cel werden die Da<br>StoadValue SCPhiame<br>100 ms<br>100 ms<br>100 ms<br>100 ms<br>100 ms<br>100 ms<br>100 ms<br>100 ms                                         | es Tabellen-Contra<br>inzelnen Ergebnise<br>r ersten Seite wec<br>aden (*.csv)" lädt<br>Browser des Clien<br>ten sofort in einer                                                              | bild[ms]<br>ols können Sie,<br>seiten anwähle<br>hseln.<br>der Webserver<br>nts hoch. Je na<br>n Excel Spread<br>DataLength Security<br>200<br>1024<br>8192<br>8<br>200<br>1024<br>8192<br>8<br>200<br>1024<br>1024                                                         | falls mehreren, zur<br>alle Inhalte de<br>ch Browser<br>-Sheet      |  |  |
| 3        | Über die Elemente o<br>Ergebnisseiten vorhanächsten, vorheriger<br>Durch Klick auf "Erg<br>Ergebnistabelle als o<br>und installiertem Exo<br>angezeigt.      | 75% Quartil PN-Reaktion<br>maximale PN-Reaktion<br>der Steuerleiste de<br>anden sind, die ei<br>n, letzten oder zun<br>ebnisse herunterl<br>csv-Datei auf den<br>cel werden die Da<br>Scoat/Value SCPName<br>100 ms -<br>100 ms -<br>100 ms -<br>100 ms -<br>100 ms -<br>100 ms -<br>100 ms -<br>100 ms -<br>100 ms -<br>100 ms - | es Tabellen-Contra<br>inzelnen Ergebniss<br>r ersten Seite wec<br>aden (*.csv)" lädt<br>Browser des Clien<br>ten sofort in einer                                                              | bild[ms]<br>ols können Sie,<br>seiten anwähle<br>hseln.<br>der Webserver<br>nts hoch. Je na<br>n Excel Spread<br>DataLength Security<br>200<br>1024<br>8192<br>8<br>200<br>1024<br>8192<br>8<br>200<br>1024<br>8192<br>8<br>200<br>1024<br>8192<br>8<br>200<br>1024<br>8192 | Alle Inhalte d<br>ch Browser<br>-Sheet                              |  |  |

### Bedeutung der Spalten

Alle Spaltenüberschriften werden auch über Tooltips näher erläutert. Tabelle 2-6

| Spaltenname            | Erläuterung                                                             |
|------------------------|-------------------------------------------------------------------------|
| CPU                    | IO-Controller Typ                                                       |
| CPUFW                  | Firmwarestand CPU                                                       |
| Prg-Load               | Last durch Programm im OB1 [ms]                                         |
| Cycl-Int               | Weckalarmzeit im OB3x [ms]                                              |
| СР                     | CP/CM Typ (IO-Controller)                                               |
| CPFW                   | Firmwarestand CP/CM                                                     |
| PG                     | РG-Тур                                                                  |
| IO-zentr/dez           | Zentrale /dezentrale Peripherie                                         |
| IO-Device              | IO-Device Typ                                                           |
| Num devices            | Anzahl IO-Device Stationen                                              |
| IO-Bytes               | Summe EA-Bytes pro Station                                              |
| SumIO-Bytes            | Summe EA-Bytes                                                          |
| IOs@OB1[%]             | Prozentualer Anteil an EA-Bytes im zyklischen (OB1)<br>Prozessabbild    |
| IOs@OB3x[%]            | Prozentualer Anteil an EA-Bytes im Weckalarm (OB3x)<br>Prozessabbild    |
| IOs@OB4x[%]            | Prozentualer Anteil an EA-Bytes im Prozessalarm (OB4x)<br>Prozessabbild |
| IOs@OB6x[%]            | Prozentualer Anteil an EA-Bytes im Synch-Alarm (OB6x)<br>Prozessabbild  |
| PNIO_SendClock[ms]     | PN IO Sendetakt [ms]                                                    |
| PNIO_UdtTime[ms]       | IO_Device Update Time[ms]                                               |
| PNIO_SyncApplTime[ms]  | Applikations Update Time (OB60) [ms]                                    |
| T Rea min [ms]         | minimale PN-Reaktionszeit über OB1 Prozessabbild[ms]                    |
| T Rea Q25 [ms]         | 25% Quartil PN-Reaktionszeit über OB1 Prozessabbild[ms]                 |
| T Rea avg [ms]         | durchschnittliche PN-Reaktionszeit über OB1<br>Prozessabbild[ms]        |
| T Rea Q75 [ms]         | 75% Quartil PN-Reaktionszeit über OB1 Prozessabbild[ms]                 |
| T Rea max [ms]         | maximale PN-Reaktionszeit über OB1 Prozessabbild[ms]                    |
| T Rea CyclAlrm min[ms] | minimale PN-Reaktionszeit über OB4x Prozessalarm[ms]                    |
| T Rea CyclAlrm Q25[ms] | 25% Quartil PN-Reaktionszeit über OB4x Prozessalarm[ms]                 |
| T Rea CyclAlrm avg[ms] | typische PN-Reaktionszeit über OB4x Prozessalarm[ms]                    |
| T Rea CyclAlrm Q25[ms] | 75% Quartil PN-Reaktionszeit über OB4x Prozessalarm[ms]                 |
| T Rea CyclAlrm max[ms] | maximale PN-Reaktionszeit über OB4x Prozessalarm[ms]                    |
| T Rea PrzAlrm min[ms]  | minimale PN-Reaktionszeit über OB4x Prozessalarm[ms]                    |
| T Rea PrzAlrm Q25[ms]  | 25% Quartil PN-Reaktionszeit über OB4x Prozessalarm[ms]                 |
| T Rea PrzAlrm avg[ms]  | typische PN-Reaktionszeit über OB4x Prozessalarm[ms]                    |
| T Rea PrzAlrm Q25[ms]  | 75% Quartil PN-Reaktionszeit über OB4x Prozessalarm[ms]                 |
| T Rea PrzAlrm max[ms]  | maximale PN-Reaktionszeit über OB4x Prozessalarm[ms]                    |
| T Rea SyncAlrm min[ms] | minimale PN-Reaktionszeit über OB6x Taktsynchr. Alarm[ms]               |
| T Rea SyncAlrm Q25[ms] | 25% Quartil PN-Reaktionszeit über OB6x Taktsynchr.<br>Alarm[ms]         |

| Spaltenname            | Erläuterung                                                     |
|------------------------|-----------------------------------------------------------------|
| T Rea SyncAlrm avg[ms] | typische PN-Reaktionszeit über OB6x Taktsynchr. Alarm[ms]       |
| T Rea SyncAlrm Q25[ms] | 75% Quartil PN-Reaktionszeit über OB6x Taktsynchr.<br>Alarm[ms] |
| T Rea SyncAlrm max[ms] | maximale PN-Reaktionszeit über OB6x Taktsynchr. Alarm[ms]       |
| T Cycle min[ms]        | maximale OB1 Zykluszeit (IO-Controller) [ms]                    |
| T Cycle avg[ms]        | durchschnittliche OB1 Zykluszeit (IO-Controller) [ms]           |
| T Cycle max[ms]        | maximale OB1 Zykluszeit (IO-Controller) [ms]                    |
| T CycleBesy min[ms]    | maximale OB1 Betriebssystemzeit (IO-Controller) [ms]            |
| T CycleBesy avg[ms]    | durchschnittliche OB1 Betriebssystemzeit (IO-Controller) [ms]   |
| T CycleBesy max[ms]    | maximale OB1 Betriebssystemzeit (IO-Controller) [ms]            |

# 3 Durchführung der Messungen

Die folgenden Kapitel enthalten Informationen zur Durchführung der Messungen.

# 3.1 Messmethode und Messaufbau/-ablauf

#### Messablauf

Eine Messung hat prinzipiell folgenden Ablauf:

- 1. Projektierung einer Konfiguration mit Download in alle beteiligten Stationen.
- 2. Messung aller Messgrößen (Jede Messung wird mehrmals wiederholt).
- 3. Auswertung der Messungen und Bestimmung der statistischen Lageparameter.

#### Messmethode für die Leistungsdaten

#### • PN-Reaktionszeit:

**Eine** ET200-Messstation (SP/MP) ist real an den PROFINET IO Strang angeschlossen. Die **restlichen** ET200-Stationen werden mit einer SIMBA PN Station simuliert.

An einem Eingang der ET200-Messstationen (DEx) wird periodisch ein Signalzustandswechsel erzeugt. Der IO-Controller liest diesen Eingang über die verschiedenen OB Ablaufebenen via (Teil)-Prozessabbild ein und setzt einen entsprechenden Ausgang (DAy) der ET200-Messstation. Der zeitliche Abstand zwischen diesen zusammengehörenden Signalzustandswechseln wird mit den Messgeräten erfasst und gespeichert. Für eine Messung werden ca. 200 – 500 Einzelmessungen durchgeführt.

#### PN-Aktualisierungszeit/PN-SendClock/PN-SyncAlrmTime

Dies sind die PROFINET spezifischen Parameter. Diese Werte sind nicht gemessen sondern der STEP 7 Projektierung entnommen.

#### • Zykluszeiten:

Die Zykluszeit ist der Abstand zwischen zwei Prozessabbild- Aktualisierungen des IO-Controllers im OB1. Gemessen wird dieser Wert mit systeminternen Funktionen.

Die Zykluszeit wird im laufenden Betrieb gemessen: Der IO-Controller kommuniziert mit den dezentralen Stationen oder seinen zentralen Modulen.

#### • Zykluskontrollzeit:

Die Zykluskontrollzeit ist die Zeit die das Betriebssystem der CPU braucht von der letzten Anweisung am Ende des OB1-Programms, bis zum Wiederaufruf des OB1-Programms mit der ersten Anweisung. Gemessen wird dieser Wert über interne Funktionen.

# 3.2 Messaufbau

Die folgenden Bilder zeigen das Prinzip des zentralen und dezentralen Messaufbaus. Nicht gezeigt werden Komponenten (z.B. Peripheriebaugruppen) und Signale zu den Messuhren (z.B. Fertigsignale), die nur zur Durchführung der Messung dienen. Die Messung erfolgt immer unter den Randbedingungen:

- Das Kommunikationsprogramm in der Sendestation und in der Empfangsstation wird zyklisch im OB1 des S7-Controllers aufgerufen.
- Zu jeder Empfangsstation wird genau eine Verbindung aufgebaut.
- Es wird ein kompletter Datenblock immer mit einem Aufruf gesendet.
- Quelle und Ziel der Daten liegen jeweils in einem Datenbaustein.

#### Zentraler Messaufbau

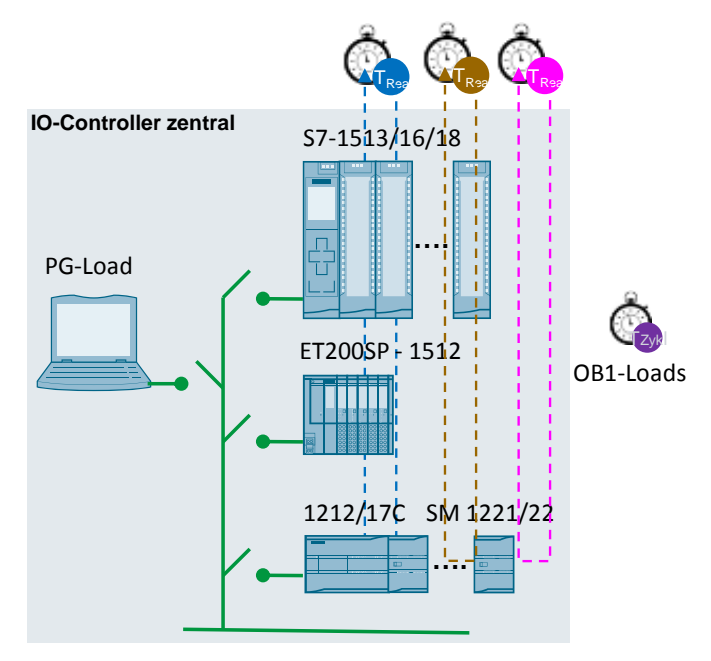

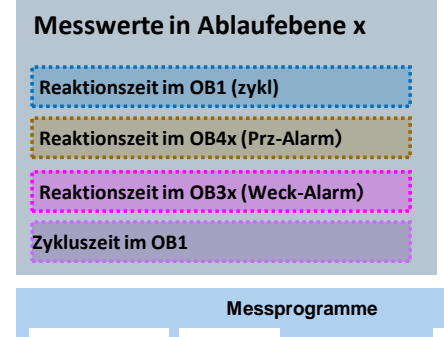

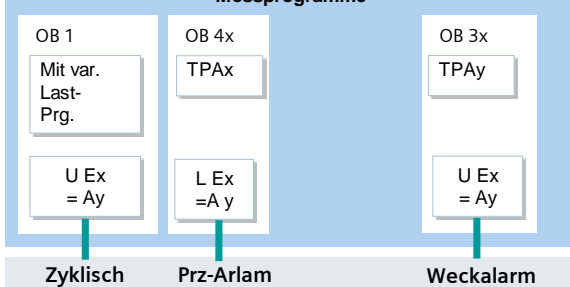

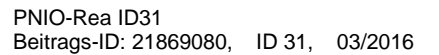

#### **Dezentraler Messaufbau**

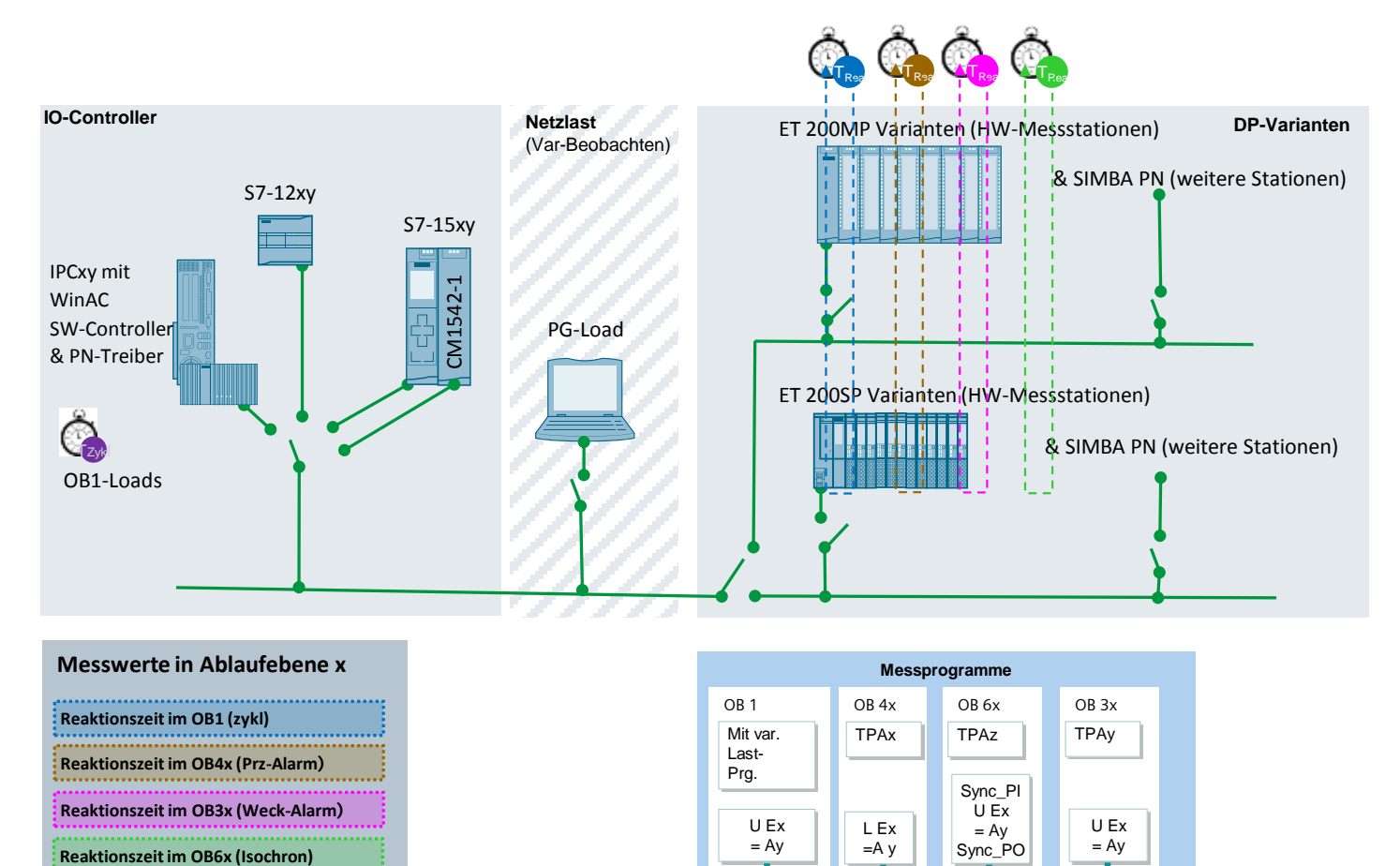

Zykluszeit im OB1

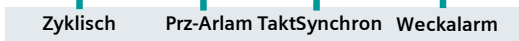

PNIO-Rea ID31 Beitrags-ID: 21869080, ID 31, 03/2016

# 3.3 Messung der Reaktionszeiten

#### Prinzip Messablauf bei dezentrale PN-IO Messung

Unterschiedlich ausgebaute ET200-Stationen werden über PROFINET IO an verschiedene SIMATIC IO-Controller über ein festverdrahtetes PROFINET IO-Netz angeschlossen.

Der IO-Controller ist direkt mit einer realen ET200SP/MP Station vernetzt.

Alle anderen für diese Messung projektierten ET200 Stationen werden simuliert.

Parallel laufende Messuhren, die mit der realen ET200-Messstation verbunden sind, zeichnen parallel die verschiedenen Reaktionszeiten (Reaktionszeit im OB1, Reaktionszeit im OB40, Reaktionszeit im OB30, Reaktionszeit im OB61) folgendermaßen auf:

| Nr. | Beschreibung                                                                                                    |
|-----|----------------------------------------------------------------------------------------------------|
| 1.  | Die Messuhr setzt die entsprechenden digitalen Eingänge an der ET200-<br>Messstation, die für die entsprechende OBx-Ablaufebene projektiert wurde.                                                                                        |
| 2.  | Über die reale ET200-Messstation wird vom entsprechend verschalteten IO-<br>Controller der dezentrale Eingang erfasst (über das Prozessabbild,<br>Teilprozessabbild (TPA) Prozessalarm, TPA Weckalarm oder das TPA<br>Taktsynchron Alarm) |
| 3.  | Als Reaktion setzt das STEP7-Programm im IO-Controller (über OB1-Zyklus, OB40, OB30, oder OB61) je einen dezentralen Ausgang.                                                                                                    |
| 4.  | Die Messuhr zeichnet die vergangene Zeit mit einer Auflösung von +/- 3 µs auf.                                                                                                    |

Das Lesen und Schreiben der dezentralen IO-Peripherie durch den IO-Controller erfolgt über die verschiedenen OBs Ablaufebenen nach einer festen Verteilungsregel.

Bei **wachsendem** IO-Ausbau (32, 64, 128 Bytes) werden die zusätzlichen IO-Bytes **möglichst gleichmäßig** auf die OB1, OB30, OB60 Ablaufebene aufgeteilt. Der OB40 Anteil bleibt dabei aber konstant klein. Die exakte Verteilung der IO-Bytes wird bei jeder Messung in der Ergebnisspalte mit ausgegeben.

#### Prinzip Messablauf bei zentraler PN-IO Messung

Bei unterschiedlich ausgebauten realen zentralen Stationen werden die verschiedenen SIMATIC Controller mit ihren zentralen IO-Baugruppen bestückt.

Parallel laufende Messuhren, die mit der realen IO-Peripherie verbunden sind, zeichnen parallel die verschiedenen Reaktionszeiten (Reaktionszeit im OB1, Reaktionszeit im OB40, Reaktionszeit im OB30) folgendermaßen auf:

Tabelle 3-2

| Nr. | Beschreibung                                                                                                    |
|-----|----------------------------------------------------------------------------------------------------|
| 1.  | Die Messuhr setzt die entsprechenden digitalen Eingänge an der zentralen IO-<br>Peripherie, die für die entsprechende OBx-Ablaufebene projektiert wurde.                           |
| 2.  | Über die reale Peripherie wird vom entsprechend IO-Controller der zentrale<br>Eingang erfasst (über das Prozessabbild, Teilprozessabbild (TPA) Prozessalarm<br>oder TPA Weckalarm. |
| 3.  | Als Reaktion setzt das STEP7-Programm im IO-Controller (über OB1-Zyklus, OB40 oder OB30) je einen zentralen Ausgang.                                                               |
| 4.  | Die Messuhr zeichnet die vergangene Zeit mit einer Auflösung von +/- 3 µs auf.                                                                                                    |

Das Lesen und Schreiben der zentralen IO-Peripherie durch den IO-Controller erfolgt ebenfalls über die verschiedenen OBs Ablaufebenen nach einer festen Verteilungsregel.

Bei **wachsendem** IO-Ausbau (32, 64, 128 Bytes) werden die zusätzlichen IO-Bytes **möglichst gleichmäßig** auf die OB1, OB30, OB60 Ablaufebene aufgeteilt. Der OB40 Anteil bleibt dabei aber konstant klein. Die exakte Verteilung der IO-Bytes wird bei jeder Messung in der Ergebnisspalte mit ausgegeben.

#### Auswertungen

Die Messuhr berechnet aus maximal 500 Einzelmessungen die statistischen Lageparameter der Messwerte. (Siehe Kap. 3.5 Messgrößen und Statistik)

### 3.4 Messung: Zykluszeit/Zyklus-Kontrollzeit

#### Prinzip

Die Zykluszeit in der Sende- und den Empfangsstationen wird über Systemfunktionen (S7-1500) und eigene Messprogramme (S7-1200) ermittelt. Aus den Messwiederholungen bestimmt der S7-Controller automatisch die statistischen Lageparameter der Zykluszeit

#### Messzeitraum

- Vom Start der PN-IO Reaktionszeitmessung
- Bis zum Ende der PN-IO Reaktionszeitmessung mit X-Wiederholungen

#### Auswertung

Die Messuhr berechnet aus maximal 500 Einzelmessungen die statistischen Lageparameter der Messwerte. (Siehe Kap. 3.5 Messgrößen und Statistik)

#### 3.5 Messgrößen und Statistik

#### 3.5.1 Interpretation der Messwerte am Beispiel der Reaktionszeit im OB1

Bei der Ermittlung der Reaktionszeiten wurden bewusst Konfigurationen gewählt, die in der Praxis vorkommen. Insbesondere wurde darauf geachtet, nicht nur die reinen "Signallaufzeiten" zu messen. Das heißt, dass die Reaktionszeiten das Gesamtsystem inklusive PLC-Programms wiederspiegeln und nicht nur die einzelner Komponenten.

Damit Sie die Messergebnisse richtig einordnen können, erfolgt hier eine Interpretation der Messgröße "PN-Reaktionszeit". Folgende Tabelle zeigt anschaulich die Zusammensetzung der minimalen, typischen und maximalen PN-Reaktionszeit:

#### 3 Durchführung der Messungen

Tabelle 3-3

|                                            | Minimale PN-Reaktionszeit                                                                                                    | Typische PN-Reaktionszeit                                                                                                    | Maximale Reaktionszeit                                                                                                    |
|--------------------------------------------|----------------------------------------------------------------------------------------------------|----------------------------------------------------------------------------------------------------|----------------------------------------------------------------------------------------------------|
| T-Rea mit<br>Lastprogramm<br>10ms          | 12 ms                                                                                                    | 18 ms                                                                                                    | 24 ms                                                                                                    |
| Lage des<br>Eingangssigna<br>Is zum Zyklus | Read inputs<br>Write outputs<br>Read input<br>Write output<br>Read input<br>Write output<br>Codeprogram<br>Cother PLC-<br>operatings                                                                                                    | Read inputs Write outputs Read input Read input Write output PLC Programm Other PLC- operatings                                                                                                    | Read inputs Write outputs Read input Read input Write output PLC Programm Other PLC- operatings                                                                                                    |
| Erläuterung                                | <ol> <li>Das Eingangssignal kommt kurz vor dem<br/>Zykluswechsel.</li> <li>Die Eingänge werden in das Prozessabbild<br/>der Eingänge kopiert (innerhalb der<br/>Aktualisierungszeit).</li> <li>Die eingelesenen Signale werden in das<br/>Prozessabbild der Ausgänge geschrieben.<br/>Im darauf folgenden Zyklus wird das<br/>Prozessabbild vom System auf die<br/>Ausgänge geschrieben.</li> </ol> | <ol> <li>Das Eingangssignal kommt etwa in der<br/>Mitte des Zyklus.</li> <li>Die Eingänge werden, nachdem ein<br/>halber Zyklus vergangen ist, in das<br/>Prozessabbild der Eingänge kopiert<br/>(innerhalb der Aktualisierungszeit). Im<br/>Anwenderprogramm werden diese<br/>Signale eingelesen. Die eingelesenen<br/>Signale werden in das Prozessabbild der<br/>Ausgänge geschriebenen.</li> <li>Im darauf folgenden Zyklus wird das<br/>Prozessabbild vom System auf die<br/>Ausgänge geschrieben.</li> </ol> | <ol> <li>Das Eingangssignal kommt kurz nach dem Zykluswechsel<br/>und nach dem Einlesen der Eingänge durch das System.</li> <li>Die Eingänge werden, nachdem ein ganzer Zyklus<br/>vergangen ist, in das Prozessabbild der Eingänge kopiert<br/>(innerhalb der Aktualisierungszeit). Im Anwender-<br/>programm werden diese Signale eingelesen.</li> <li>Die eingelesenen Signale werden in das Prozessabbild<br/>der Ausgänge geschrieben. Im darauf folgenden Zyklus<br/>wird das Prozessabbild vom System auf die Ausgänge<br/>geschrieben.</li> </ol> |
|                                            | Folge: Das Eingangssignal kann unmittelbar<br>erkannt und am Anfang des nächsten Zyklus<br>gespiegelt ausgegeben werden.                                                                                                    | <b>Folge:</b> Das Eingangssignal kann erst einen<br>halben Zyklus später erkannt und<br>dementsprechend später gespiegelt<br>ausgegeben werden.                                                                                                    | <b>Folge:</b> Das Eingangssignal kann erst nach Durchlaufen des aktuellen Zyklus erkannt werden. Es kann somit auch erst nach dem Ende des 2. Zyklus bzw. vor dem Anfang des 3. Zyklus gespiegelt ausgegeben werden.                                                                                                    |

|                                               | Minimale PN-Reaktionszeit                                                      | Typische PN-Reaktionszeit                                               | Maximale Reaktionszeit                                                                                                    |
|-----------------------------------------------|--------------------------------------------------------------------------------|-------------------------------------------------------------------------|----------------------------------------------------------------------------------------------------|
| Zusammenset<br>zung der<br>gemessenen<br>Zeit | Zeit = ca. Lastprogramm + Übertragungszeit des<br>Systems (*)                  | Zeit = ca. (Zeit_min + Zeit_max)/2                                      | Zeit = 2 * Lastprogramm + Übertragungszeit des Systems (*)                                                                                                    |
| Fazit                                         | Diese Zeit gibt die bestenfalls zu erwartende<br>Reaktionszeit an (best case). | Diese Zeit gibt die im Mittel (typisch) zu erwartende Reaktionszeit an. | Diese Zeit gibt die schlechteste zu erwartende Reaktionszeit<br>an (worst case). Zu diesem Wert können noch statistische<br>Ausreißer des Systems dazukommen. |

### (\*)

Im Falle, dass das "Lesen der Eingänge" und "Schreiben auf die Ausgänge" länger als das Lastprogramm dauert, ist noch mindestens eine "Lastprogramm-Dauer" hinzuzurechnen!

Die real gemessenen Werte sind immer statistisch zwischen den Extremwerten verteilt, wobei nicht von einer idealen Gleichverteilung ausgegangen werden kann. Ausreißer und zusätzliche Lasten am Bus verschieben die Lageparameter entsprechend.

#### Lageparameter

Um Aussagen bezüglich der Stabilität und Wahrscheinlichkeit des Mittelwertes (Medians) treffen zu können, sollten immer auch die weiteren statistischen Lageparameter betrachtet werden. Hierzu werden alle Messgrößen mehrmals gemessen (bis zu 500 Einzelmessungen). Aus der Gesamtheit der Messwerte errechnet das Messsystem folgende statistische Werte, die vom Anwender dann in der Result-Tabelle selektiert werden können (in der Voreinstellung sind diese Lageparameter aber ausgeblendet.).

#### Tabelle 3-4

| Lageparameter         | Definition                                                                                                    |
|-----------------------|----------------------------------------------------------------------------------------------------|
| T Rea min             | Die minimal gemessene PN-Reaktionszeit über das OB1-<br>Prozessabbild.                                                                                                    |
| T Rea Q25             | Das erste Quartil ( <b>Q25</b> ) besagt, dass 25% der gemessenen<br>Messwerte unterhalb dieser Kennzahl liegen                                                                                                    |
| T Rea avg             | Der <b>Median</b> ( <b>Q50</b> ) gibt denjenigen gemessenen Wert an, der die<br>Anzahl der sortierten Messwerte in zwei gleich große Hälften teilt.<br>Dieser Lageparameter ist der wichtigste in der Messwerttabelle und<br>wird voreingestellt in der Result-Tabelle immer eingeblendet. |
| T Rea Q75             | Das dritte Quartil ( <b>Q75</b> ) besagt, dass 75% der gemessenen Messwerte unterhalb dieser Kennzahl liegen.                                                                                                    |
| T Rea max             | Die maximal gemessene PN-Reaktionszeit über OB1<br>Prozessabbild.                                                                                                    |
| T Rea CyclAlrm min    | minimale PN-Reaktionszeit über OB4x Prozessalarm.                                                                                                    |
| T Rea CyclAlrm<br>Q25 | 25% Quartil PN-Reaktionszeit über OB4x Prozessalarm.                                                                                                    |
| T Rea CyclAlrm avg    | typische PN-Reaktionszeit über OB4x Prozessalarm.                                                                                                    |
| T Rea CyclAlrm<br>Q25 | 75% Quartil PN-Reaktionszeit über OB4x Prozessalarm.                                                                                                    |
| T Rea CyclAlrm<br>max | maximale PN-Reaktionszeit über OB4x Prozessalarm.                                                                                                    |
| T Rea PrzAlrm min     | minimale PN-Reaktionszeit über OB4x Prozessalarm.                                                                                                    |
| T Rea PrzAlrm Q25     | 25% Quartil PN-Reaktionszeit über OB4x Prozessalarm.                                                                                                    |
| T Rea PrzAlrm avg     | typische PN-Reaktionszeit über OB4x Prozessalarm.                                                                                                    |
| T Rea PrzAlrm Q25     | 75% Quartil PN-Reaktionszeit über OB4x Prozessalarm.                                                                                                    |
| T Rea PrzAlrm max     | maximale PN-Reaktionszeit über OB4x Prozessalarm.                                                                                                    |
| T Rea SyncAlrm<br>min | minimale PN-Reaktionszeit über OB6x Taktsynchr. Alarm                                                                                                    |
| T Rea SyncAlrm<br>Q25 | 25% Quartil PN-Reaktionszeit über OB6x Taktsynchr. Alarm                                                                                                    |
| T Rea SyncAlrm<br>avg | typische PN-Reaktionszeit über OB6x Taktsynchr. Alarm                                                                                                    |
| T Rea SyncAlrm<br>Q25 | 75% Quartil PN-Reaktionszeit über OB6x Taktsynchr. Alarm                                                                                                    |
| T Rea SyncAlrm<br>max | maximale PN-Reaktionszeit über OB6x Taktsynchr. Alarm                                                                                                    |
| T Cycle min           | maximale OB1 Zykluszeit (IO-Controller)                                                                                                    |
| T Cycle avg           | durchschnittliche OB1 Zykluszeit (IO-Controller)                                                                                                    |
| T Cycle max           | maximale OB1 Zykluszeit (IO-Controller)                                                                                                    |

| Lageparameter   | Definition                                               |
|-----------------|----------------------------------------------------------|
| T CycleBesy min | maximale OB1 Betriebssystemzeit (IO-Controller)          |
| T CycleBesy avg | durchschnittliche OB1 Betriebssystemzeit (IO-Controller) |
| T CycleBesy max | maximale OB1 Betriebssystemzeit (IO-Controller)          |

50% aller gemessenen Werte liegen im sogenannten **Interquartilbereich** (IQR), dem Bereich, der zwischen XY\_Q25 und XY\_Q75 liegt. Dieser Bereich liefert dem Anwender eine Aussage über die Streuung und Zuverlässigkeit des Mittelwertes (Medians).

#### Interpretation der Messwerte

Über die in der Statistik standardisierte Darstellungsform des Boxplots kann man z.B. die Streuung der Messwerte erkennen.

Tabelle 3-5

| Box P                                    | Plot | Lageparameter                                                                                                    | Interpretation                                                                                                    |  |
|------------------------------------------|------|----------------------------------------------------------------------------------------------------|----------------------------------------------------------------------------------------------------|--|
| Maximum                                  |      | Das Maximum der gemessenen<br>Werte liegt hier etwas<br>unsymmetrisch zum Rest.                                                                                                    | In dieser Messung tritt eine<br>geringe Abweichung nach oben<br>hin auf.                                                                                                   |  |
| Q75<br>Median<br>(Q50)                   |      | Im IQR Bereich (Q25 bis Q75)<br>liegen 50% aller gemessenen<br>Werte). Dieser Bereich ist bei diesem<br>Beispiel im Vergleich zum zweiten<br>Beispiel relativ groß.<br>Der Median (Q50-Wert) liegt ziemlich<br>symmetrisch im IRQ-Bereich. | 50% aller Messwerte sind relativ<br>breit gestreut, d.h. bei dieser<br>Messung ist eher der ganze IRQ<br>Bereich wahrscheinlich.                                           |  |
| Q25<br>Minimum                           |      |                                                                                                    |                                                                                                    |  |
| Maximum<br>Q75<br>Median<br>(Q50)<br>Q25 |      | Im IQR Bereich (Q25 bis Q75 )<br>liegen 50% aller gemessenen<br>Werte). Diese Messung ist im<br>Vergleich zum ersten Beispiel viel<br>schmaler.                                                                                            | 50% aller Messwerte sind relativ<br>eng gestreut. Für diese<br>Konstellation sind die Ergebnisse<br>und der Wert des Medians sehr<br>aussagekräftig und<br>wahrscheinlich. |  |
| Minimum                                  |      |                                                                                                    |                                                                                                    |  |

### 3.6 Erläuterungen zum STEP 7 - Programm

Das STEP 7-Programm wirkt sich direkt auf die Messwerte aus. Die folgenden Kapitel geben Ihnen einen Überblick über das den Messwerten zu Grunde liegende STEP 7-Programm:

#### Übersicht der STEP 7 - Programme

Die folgende Tabelle zeigt die Funktion der einzelnen Programmteile. Während einer Messung sind alle Programmteile geladen.

Das Anwenderprogramm enthält in erster Linie STEP 7-Bausteine zur Automatisierung der Messung und zur Kommunikation mit den dezentralen Stationen.

| Tabel  | le | 3-6 |  |
|--------|----|-----|--|
| 1 abei |    | 0-0 |  |

| STEP 7 Pro       | ogrammteil              | Aufgabe im S7-Controller                                                                                                    |
|------------------|-------------------------|----------------------------------------------------------------------------------------------------|
| Anwenderprogramm | Funktionsprogramm       | Programmteile, die nichts mit der eigentlichen Erfassung<br>der Messwerte zu tun haben. (z.B. Aufruf von<br>Kommunikationsbausteinen, HMI-Programm, etc.)                                               |
|                  | Erfassungs-<br>programm | <ul> <li>Programmteile, die ausschließlich zur Erfassung der<br/>Messwerte und Generierung der Steuersignale dienen.</li> <li>Erfassen des Mess-Startsignals</li> <li>Messung der Zykluszeit</li> </ul> |
| Lastprogramm     |                         | Das Lastprogramm führt keine konkreten Aufgaben aus;<br>es hat selbst keine Funktion.<br>Es dient lediglich der Vergrößerung des STEP 7-<br>Programms und somit zur Verlängerung der Zykluszeit.        |

#### 3.6.1 Anwenderprogramm

Das Erfassungsprogramm im Rahmen des Anwenderprogramms hat in erster Linie die Aufgabe der Spiegelung der projektierten IOs in den entsprechenden OB-Ablaufebenen. Je nach HW-Konstellation erfolgt die IO-Spiegelung parallel in bis zu 4 OB-Ablaufebenen. Die Erfassungsprogramme unterbrechen jeweils den niederpriorsten zyklischen OB1, was hier dann eine entsprechende Reaktionszeitverlängerung zur Folge hat.

#### EA-Programm im OB1 (Main)

Das Messsignal wird am digitalen Eingang x der zentralen oder dezentralen IO eingelesen und am digitalen Ausgang y der gleichen Station wieder ausgegeben. Der IO-Controller liest das Signal über das dem OB1 zugewiesene **Prozessabbild** ein und gibt es über das Prozessabbild wieder aus:

Schematisches Programmfragment:

A %lx.y

= %Qx.y

#### EA-Programm im OB40 (Hardware Interrupt)

Das Messsignal wird an einem digitalen alarmfähig projektierten Eingang x der zentralen oder dezentralen IO eingelesen und am digitalen Ausgang y der gleichen Station ausgegeben. Der IO-Controller liest das Signal im OB4x Programm (HW-Int) über das der Ablaufebene zugewiesenen **Teilprozessabbild** ein und gibt es an den Ausgang y sofort wieder aus:

Schematisches Programmfragment:

A %lu.v

= %Qu.v

Hinweis:

die Interruptrate, mit der der OB1 durch den OB40 unterbrochen wird liegt bei ca. zwei Interrupts/sek.

#### EA-Programm im OB61 (Synchronous Cycle)

Das Start- und Messsignal wird am digitalen Eingang x der IRT fähigen ET200-Messstation eingelesen, und am Ausgang y der gleichen Station ausgegeben. Der IO-Controller liest die entsprechenden Bytes über das taktsynchron zugewiesene Teilprozessabbild im OB61 Programm ein, verarbeitet dieses und gibt es über den selben Weg taktsynchron wieder an eine entsprechend projektierte digitale Ausgangsbaugruppe der selben Station aus:

Schematisches Programmfragment:

- CALL Sync\_PI
- A %lm.n
- = %Qm.n

CALL Sync\_PO

#### EA-Programm im OB3x (Cyclic Interrupt)

Das Messsignal wird am digitalen Eingang x der zentralen oder dezentralen IO eingelesen und am digitalen Ausgang y der gleichen Station wieder ausgegeben. Der IO-Controller liest das Signal über das dem OB3x zugewiesene **Teil-Prozessabbild** ein und gibt es über das selbe Prozessabbild wieder aus:

Schematisches Programmfragment:

A %lx.y

= %Qx.y

#### 3.6.2 Lastprogramm

Das Lastprogramm ist Bestandteil des STEP 7-Programms im S7-Controller. Die Größe (Länge) des Lastprogramms wird so gewählt, dass sich im S7-Controller eine vorgegebene "Zykluszeit ohne Kommunikation" ergibt.

#### Definition "Zykluszeit ohne Kommunikation"

Die "Zykluszeit ohne Kommunikation" ist die Zykluszeit, die sich im S7-Controller einstellt, wenn der S7-Controller **keinen** Einflüssen der Kommunikation unterliegt. Dies bedeutet für den S7-Controller, dass keine Daten gesendet werden und auch eventuelle Kommunikationsbausteine nicht durchlaufen werden.

#### Festlegen einer definierten "Zykluszeit ohne Kommunikation"

Um die "Zykluszeit ohne Kommunikation" festlegen zu können, wird ein Lastprogramm in den S7-Controller geladen. Durch dieses Lastprogramm lässt sich der in der Praxis vorkommende Fall simulieren, dass parallel zur Kommunikation anderweitige Steuerungsaufgaben im S7-Controller durchgeführt werden. Das Lastprogramm ist mit einer einfachen Schleife implementiert, die keinen Einfluss auf das restliche Programm hat. Über die Variation der Schleifendurchläufe lässt sich somit die "Zykluszeit ohne Kommunikation" einstellen.

#### Wahl der "Zykluszeit ohne Kommunikation"

Für diese Messung wurde die Länge des Lastprogramms immer so gewählt, dass sich eine Leerlauf-Zykluszeit ("Zykluszeit ohne Kommunikation") von **250us** (CPU gering durch Steuerungsaufgaben belastet) bis zur **50ms** (CPU stark durch Steuerungsaufgaben belastet) ergibt. Dies impliziert, dass die Länge des Lastprogramms pro S7-Controller variiert, damit sich die gewünschte Leerlauf-Zykluszeit einstellt.

#### Aufbau des Lastprogramms

Das Lastprogramm besteht aus einer Mischung von unterschiedlichen Typen von STEP 7-Anweisungen. Die Anzahl der STEP 7-Anweisungen eines Typs wird so gewählt, dass dieser Typ an der gesamten Ausführungszeit des Lastprogramms einen definierten Anteil hat.

| Typ der STEP 7<br>Zuweisung | Anteil an der<br>Ausführungszeit | z.B. im Fall Zykluszeit = 10<br>ms |
|-----------------------------|----------------------------------|------------------------------------|
| Binäranweisungen            | ca. 60%                          | ca. 6ms                            |
| Zeit / Zähleranweisungen    | ca. 20%                          | ca. 2ms                            |
| Datenwortbefehle            | ca. 10%                          | ca. 1ms                            |
| Gleitpunktarithmetik        | ca. 10%                          | ca. 1ms                            |

#### Tabelle 3-7

#### 3.6.3 Die PG-Last

Um den Einfluss einer "Engineering-Last" (PG-Last) auf die Reaktionszeiten/ Zykluszeiten zu erfassen, kann zu diesem Zweck ein Programmiergerät mit STEP 7 V13 über die Funktion "Variablen beobachten" mit dem S7-Controller verbunden werden.

Dazu werden verschiedene Variablen (siehe Abbildung 3-1) im Speicher der S7-CPU auf dem PG zyklisch beobachtet. Dies hat in erster Linie Auswirkungen auf die Zykluszeit des S7-Controllers.

|    | Las | st |          |                    |           |   |
|----|-----|----|----------|--------------------|-----------|---|
|    |     | Na | me       | Datentyp           | Startwert | R |
| 1  |     | •  | Static   |                    |           |   |
| 2  |     |    | Bool_1   | Bool               | false     |   |
| 3  | -   |    | Byte_2   | Byte               | 16#0      |   |
| 4  |     | 8  | Word_3   | Word               | 16#0      |   |
| 5  | -00 |    | DWord_4  | DWord              | 16#0      |   |
| 6  | -   |    | Real_5   | Real               | 0.0       |   |
| 7  | -   |    | Dint_6   | Dint               | 0         |   |
| 8  | -   |    | counter  | Int                | 0         |   |
| 9  |     | 8  | ▼ Feld   | Array[023] of Byte |           |   |
| 10 |     |    | Feld[0]  | Byte               | 16#0      |   |
| 11 | -   |    | Feld[1]  | Byte               | 16#0      |   |
| 12 | -   |    | Feld[2]  | Byte               | 16#0      |   |
| 13 |     |    | Feld[3]  | Byte               | 16#0      |   |
| 14 |     |    | Feld[4]  | Byte               | 16#0      |   |
| 15 | -   |    | Feld[5]  | Byte               | 16#0      |   |
| 16 | -   |    | Feld[6]  | Byte               | 16#0      |   |
| 17 |     |    | Feld[7]  | Byte               | 16#0      |   |
| 18 | -   |    | Feld[8]  | Byte               | 16#0      |   |
| 19 | -   |    | Feld[9]  | Byte               | 16#0      |   |
| 20 | -   |    | Feld[10] | Byte               | 16#0      |   |
| 21 | -   |    | Feld[11] | Byte               | 16#0      |   |
| 22 | -   |    | Feld[12] | Byte               | 16#0      |   |
| 23 | -   |    | Feld[13] | Byte               | 16#0      |   |
| 24 |     |    | Feld[14] | Byte               | 16#0      |   |
| 25 | -   |    | Feld[15] | Byte               | 16#0      |   |
| 26 |     |    | Feld[16] | Byte               | 16#0      |   |
| 27 | -   |    | Feld[17] | Byte               | 16#0      |   |
| 28 | -   |    | Feld[18] | Byte               | 16#0      |   |
| 29 |     |    | Feld[19] | Byte               | 16#0      |   |
| 30 |     |    | Feld[20] | Byte               | 16#0      |   |
| 31 | -   |    | Feld[21] | Byte               | 16#0      |   |
| 32 | -   |    | Feld[22] | Byte               | 16#0      |   |
| 33 |     |    | Feld[23] | Byte               | 16#0      |   |
|    |     |    |          |                    |           |   |

# 4 Version

#### Tabelle 4-1

| Version Messung | Messaufbau   | Veröffentlichung | Beschreibung                                     |
|-----------------|--------------|------------------|--------------------------------------------------|
| V 9.0 (ID31)    | 2015, Mitte  | 2016, April      | Wiederholungsmessung<br>mit neuen S7-Controllern |
| V 8.1 (ID28)    | 2012, Mitte  | 2012, Dez.       | Nachmessung mit S7-<br>1200 Controller           |
| V 8.0 (ID23)    | 2011, Mitte  | 2012, April      | Wiederholungsmessung                             |
| V 7.0 (ID19)    | 2009, Mitte  | 2010, Feb.       | Wiederholungsmessung +<br>New-Web Appearance     |
| V 6.0 (ID16)    | 2008, Mitte  | 2009, Jan.       | Wiederholungsmessung +<br>New-Web Appearance     |
| V 4.0 (ID14     | 2007, Ende   | 2008, Jul.       | Nachmessung                                      |
| V 3.0 (ID11)    | 2007, Anfang | 2007, Jul.       | Wiederholungsmessung                             |
| V 2.0.1.0 (ID7) | 2004, Mitte  | 2005, Jun.       | Anpassung der<br>Bedienoberfläche                |
| V 2.0           | 2004, Mitte  | 2004, Okt.       | Wiederholungsmessung                             |
| V 1.1           | 2001, Mitte  | 2001, Dez.       | Erstmessung                                      |